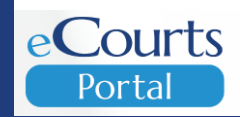

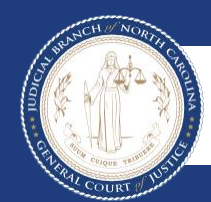

Portal Advanced User Guide Accessing Judicial Records 07/16/2024

### TABLE OF CONTENTS

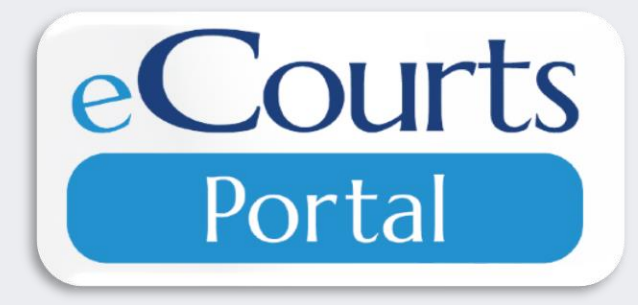

| SECTION             | PAGE |
|---------------------|------|
| Introduction        | 3    |
| Terminology         | 6    |
| Accessing Portal    | 7    |
| My Cases            | 11   |
| Elevated Access     | 12   |
| Smart Search        | 16   |
| Advanced Filtering  | 20   |
| Wildcard            | 37   |
| Register of Actions | 40   |
| Judgment Search     | 43   |
| Make Payments       | 50   |
| Search Hearings     | 58   |
| Search Results      | 65   |
|                     |      |

### INTRODUCTION

**eCourts Portal,** a Tyler Technologies product, is designed for users to view court calendars, information, records, pay fees and fines online, and judgment information, indexed in accordance with North Carolina General Statute § 7A-109(b).

Purpose of This Guide:

 Assist the general public and registered users in accessing court information with stepby-step guidance, particularly when accessing eCourts Portal outside of a courthouse terminal.

### INTRODUCTION

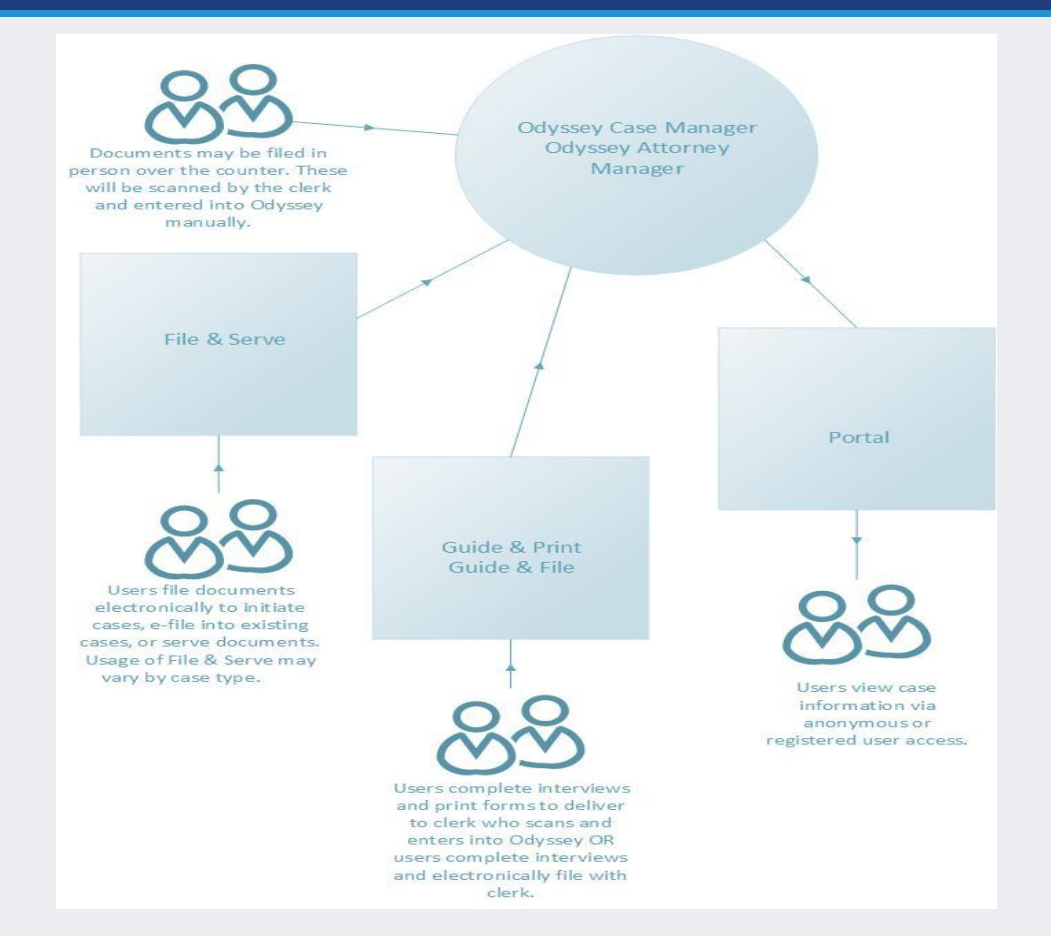

- Portal is part of the North Carolina eCourts system; which is a package of new software applications and improvements that will transition the court system from paper to digital records.
- Portal is a window into Odyssey and can only be used to VIEW court records.

### JUSTICE FOR ALL

of NORTH BRANCH CUIQUE TRIBUE RALCOUR

The North Carolina Judicial branch is committed to providing <u>Justice</u> <u>For All</u> citizens of North Carolina. While Portal provides public access to most cases in Odyssey.

#### Please note the following:

Categories of records classified as confidential or sealed cannot be accessed via Portal, including:

- Court records sealed by judicial order
- Pre-Birth Determinations

Some categories of records are classified as restricted to the public and require Elevated Access to view in Portal:

- Criminal Warrants Unreturned
- Juvenile case records
- Protective Order Records
  - Non-Domestic Restraining Orders Filed by Agency
  - Non-Domestic Restraining Orders Filed by Other
  - Domestic Violence Protection Orders
- Special Proceeding Confidential for Name Change, Involuntary Commitment, and Other

### TERMINOLOGY

| eCourts:                                      | A package of new software applications and technology infrastructure improvements that will transition our court system from paper to digital.                                              |         |
|-----------------------------------------------|----------------------------------------------------------------------------------------------------|---------|
| Portal:                                       | The eCourts system that will replace all the legacy systems and allows users to view information via the internet, 24/7, 365.                                                               |         |
| Portlets:                                     | Sections on the Portal home page that allow the user to access Portal features.                                                                                                    | די<br>N |
| Case Summary aka Register of Actions:         | A summary of public docket entries in public case types based upon the clerk's official record.                                                                                             | r       |
| Wild Card:                                    | Wild cards take the place of one or more characters in a search term.                                                                                                    |         |
| Index:                                        | A brief snapshot of a Judgment.                                                                                                    |         |
| File & Serve:                                 | Assists users in filing and serving legal documents; this system is separate from Portal                                                                                                    |         |
| Legacy Systems:                               | CCIS, ACIS, VCAP, CIPRS, Juvenile-CIPRS, Pay NC Ticket, OCAP, etc. (after go live, users in that county will have inquiry-only access).                                                     |         |
| Anonymous Users:                              | Users who have NOT logged into Portal. Portal is available for all users and does not require anyone to Register, request Elevated Access or even log-in.                                   |         |
| Registered Users:                             | Users who have created an account in order to be able to save case information.                                                                                                    |         |
| Elevated Access:                              | An extra level of access which users must request and be granted by the AOC Portal Team, in order to be able to access information on Portal which may be otherwise statutorily restricted. |         |
| Restricted Information:                       | Specific data and documents that cannot be made public and/or available via the internet, per statute.                                                                                      |         |
| Restricted Case Types:                        | Case types that are statutorily protected from being available publicly.                                                                                                    |         |
| Personally Identifiable<br>Information (PII): | Information that is considered private and must be restricted.                                                                                                    |         |

### **NOTES:**

 The Register of Actions is NOT the official court record

### **ACCESSING PORTAL**

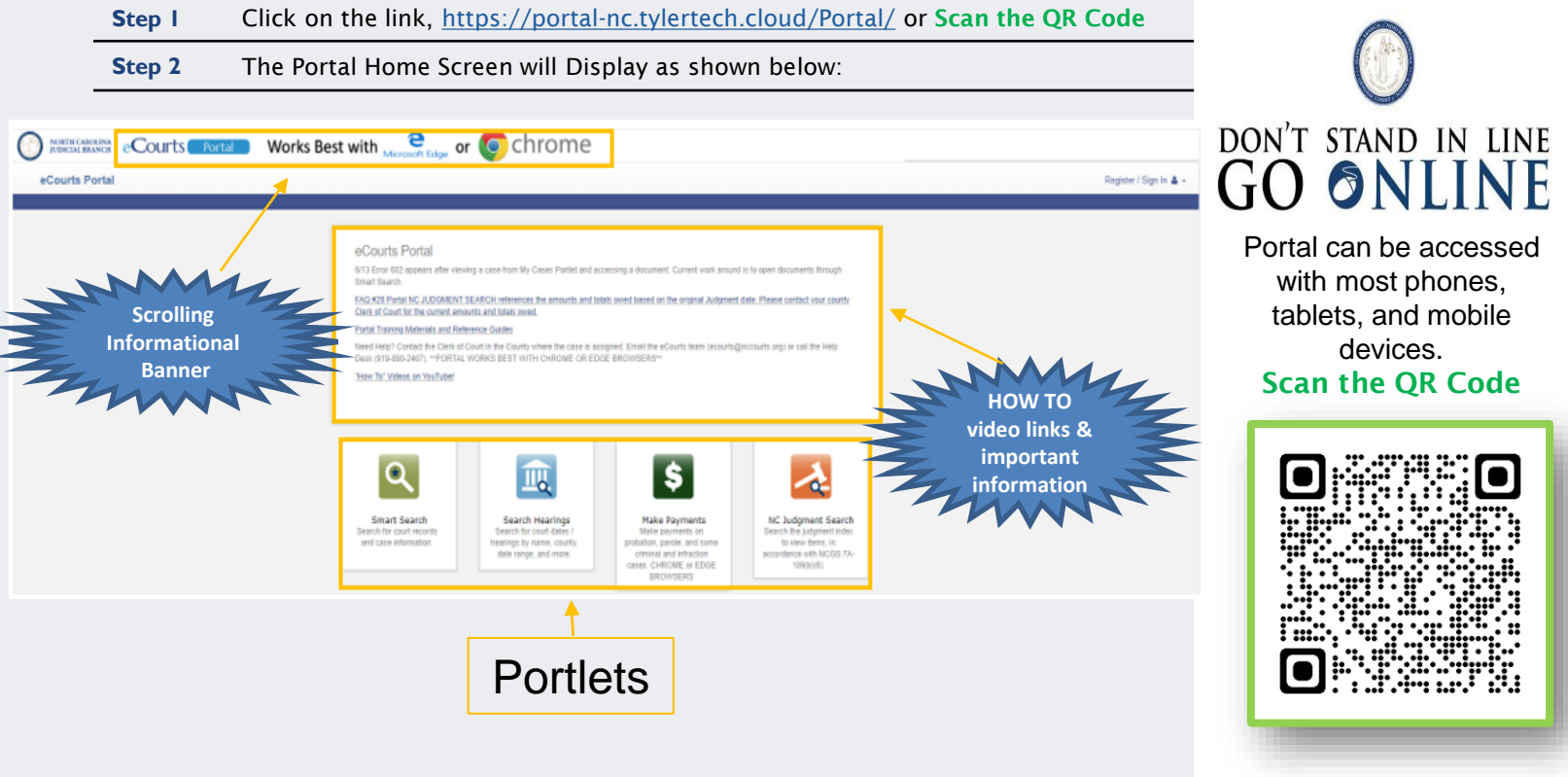

### **REGISTERING IN PORTAL**

(Not required for attorney users)

| Step I         On the Portal Home Page, click         Register / Sign In 4 - choose Register                                                                                                    | NOTES:                                                                                                    |
|----------------------------------------------------------------------------------------------------|----------------------------------------------------------------------------------------------------|
| Step 2         Complete the Registration Form                                                                                                    | Portal can be used                                                                                                    |
| Step 3Check your email account for a message from No_Reply@tylerhost.net, and click<br>link to complete activate your account.                                                                                                    | without registering<br>(anonymous user)                                                                                                    |
| Registration Form       First Name       Last Name       Email Address       Username       Password       Registration Complete                                                                                                    | <ul> <li>Users can Register to<br/>create personal<br/>account</li> </ul>                                                                   |
| Mobile Phone (Numbers Only)         Select Service Provider         Select Security Question 1         Select Security Question 2         Select Security Question 3                                                                                                    | <ul> <li>Users can request<br/>Elevated Access to<br/>view additional<br/>information as entitled<br/>by statute</li> </ul>                 |
| Please retype the characters       No Reply: Confirm Your Email Informed Please retype the characters         Next       Cancel         Mary-Test Active-eWarrants,         Your registration request has been received. Please visit the <u>eCourts Portal</u> site to activate your account.         The link provided will only be valid for 10 days. You must validate the email address within those 10 days to confirm your registration.         If you have received this email in error, please disregard.         (*, Reply)       (*, Reply all) | <ul> <li>Registered and<br/>Elevated Access users<br/>will have a My Cases<br/>portlet where they can<br/>save cases of interest</li> </ul> |

### SIGNING INTO PORTAL

|      | Step I                 | Once you have variable variabl | alidated your account Click the Log In button to complete your                                                                                                    |
|------|------------------------|----------------------------------------------------------------------------------------------------|----------------------------------------------------------------------------------------------------|
|      | Step 2                 | Enter the email a                                                                                                    | ddress you Registered with > enter your password > click <b>Sign In</b>                                                                                                    |
|      | Step 3                 | If elevated access<br>prompts Otherv                                                                                                    | s is needed, select your role and complete the vise click the Home button                                                                                                    |
| Em   | nail Validation        |                                                                                                    |                                                                                                    |
| Mary | -Test Active-eWarrants | s, your account is now validated!                                                                                                    |                                                                                                    |
|      | Log In                 | Please sign in                                                                                                    | to continue                                                                                                    |
|      |                        | Email                                                                                                    |                                                                                                    |
|      |                        | ncecourtsportal+1                                                                                                    | @gmail.com                                                                                                    |
|      |                        | Password                                                                                                    |                                                                                                    |
|      |                        |                                                                                                    |                                                                                                    |
|      |                        | Sign In                                                                                                    | Request Access<br>If you are eligible for access to additional features, select your role and complete the prompts. You can request access to a role at any time from<br>the Welcome menu. |
|      |                        | Forgot Password?                                                                                                    |                                                                                                    |
|      |                        |                                                                                                    | Select Your Role                                                                                                    |

- Portal can be used without signing in (anonymous user)
- Users MUST log into Portal to complete the registration process
- Users can request Elevated Access to view additional information as entitled by statute

### SIGNING INTO PORTAL

| Step           |   | On the Portal Home Page, click Register / Sign In 🛎 - and choose Sign In                                                                                                    | NOTES:                                                                                            |
|----------------|---|----------------------------------------------------------------------------------------------------|---------------------------------------------------------------------------------------------------|
| Step           | 2 | Enter the email address you Registered with > enter your password > click <b>Sign In</b>                                                                                                    | <ul> <li>Portal can be used</li> </ul>                                                            |
| Step           | 3 | Below is a diagram of the dashboard, for Registered and Elevated access users, with the different areas labeled which are used throughout this training material.                                                                                                    | without signing in<br>(anonymous user)                                                            |
| eCourts Portal | _ | Welcome, Mary 🛔 -                                                                                                    | <ul> <li>Registered and</li> </ul>                                                                |
|                |   | eCourts Portal 7/25 Update: Use CASE NUMBER to search divorces in Judgment Search. 6/13 Error 602 appears after viewing a case from My Cases Portiet and accessing a document. Current work around is to open documents through Smart Search. FAQ 4/28 Portal NC JUDGMENT SEARCH references the amounts and totals owed based on the original Judgment date. Please contact your county Client of Clount for the current amounts and totals owed. Portal Training Materials and Reference Guides Need Heip? Contact the Client of Court in the County where the case is assigned. Email the eCourts team (ecourts@nccourts.org) or call the Heip Desk (16)-8400-2407, "PORTAL WORKS BEST WITH CHROME OR EDGE BROWSERS" "How To" Videos on You Tube! | Elevated Access users<br>will have a My Cases<br>portlet where they can<br>save cases of interest |
|                |   | Smart Search<br>Search for coult records<br>and case information.     Search Hearings<br>Search for count dates /<br>hearings by name, county,<br>date range, and more.     NC Judgment Search<br>by Dudgment Search<br>Search the indgment index,<br>to kew Items, in<br>accordance with NCGS TA-<br>109(b)(6).     My Cases<br>View previously saved<br>cases.                                                                                                    |                                                                                                   |

### **MY CASES**

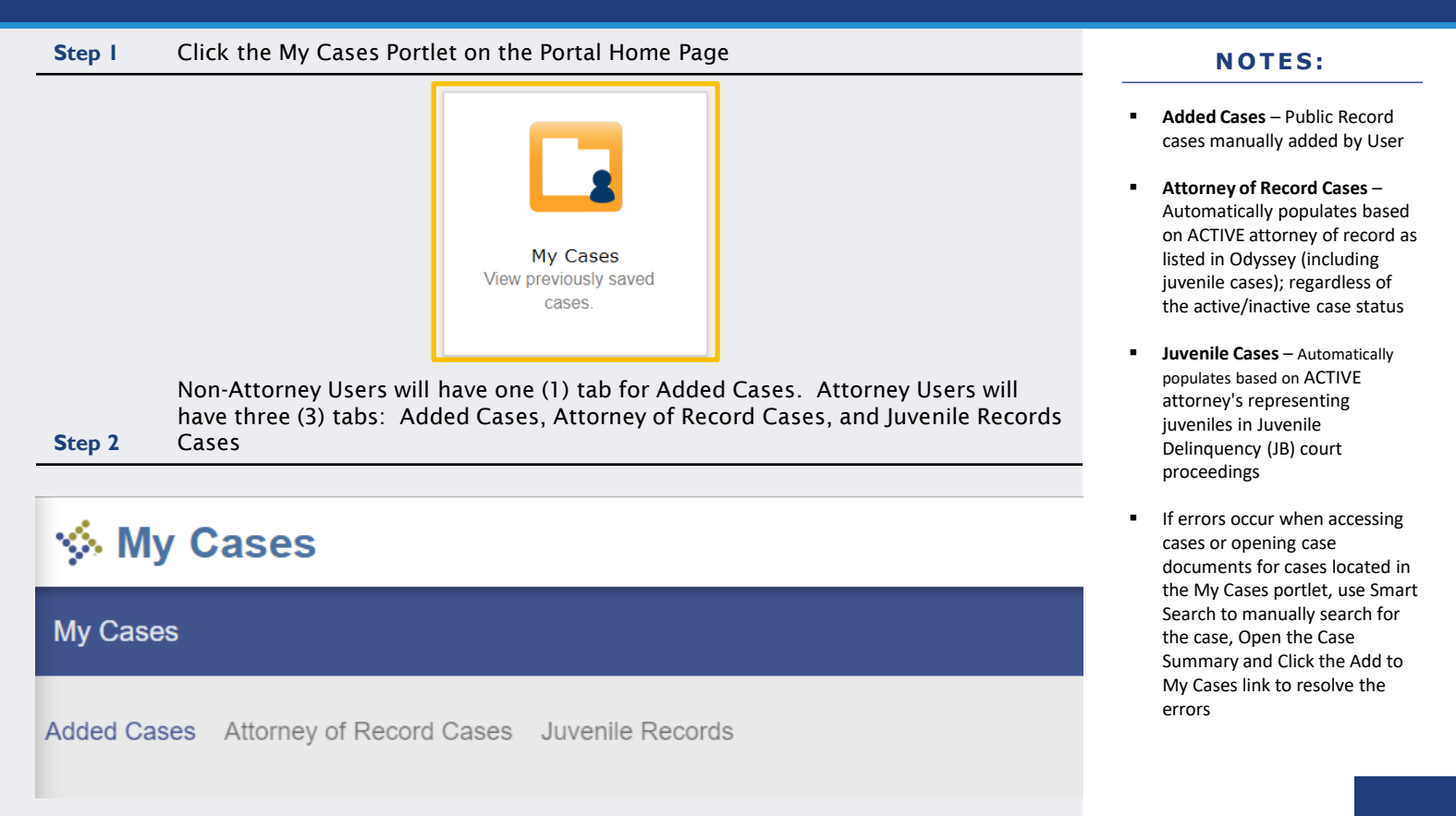

# **Elevated Access**

Available for users with a verified business need and authority granted by statute to view generally restricted case information and nonpublic information

Requests are initiated by the user and processed by the North Carolina Administrative Office of the Courts

#### NOTES:

Elevated Access allows access to restricted information, permitted by statute, based on role:

- Active eWarrants PII, Warrants Unreturned, and Protective Order Cases
- Government Agency PII
- Domestic Violence Agency PII and Protective Order Cases
- Attorney Cases for which the attorney is listed as the ACTIVE attorney of record as assigned by Party ID
- DSS, Court Counselors, GAL
   Program Volunteers Cases as assigned by Party ID
- Juvenile, Parent, Guardian, or
   Custodian Cases as assigned
   by Party ID

Sealed or confidential records and documents with sensitive information are not available for viewing on Portal.

# Who can apply for Elevated Access?

#### Active eWarrant User

- Any LEO or administrative support who is <u>statutorily</u> <u>permitted</u> to view Warrants Unreturned
- Registration with Agency email required!

### Government & Domestic Violence Agencies

 Any government agency employee who has DCIN certification and a verifiable business need for PII

 Any domestic violence agency who has a primary service of providing support to domestic violence victims and
 a business need to Protective

Order Cases • Registration with Agency

email required!

### Active Party assigned to Odyssey Case

- Attorney
- GAL Program Volunteer
- Mother, Father, Father (Legal), Father (Putative), Guardian, Custodian
- Juvenile
- DSS Social Worker
- Juvenile Court Counselor
- Special Proceeding Confidential (SPC) Respondent

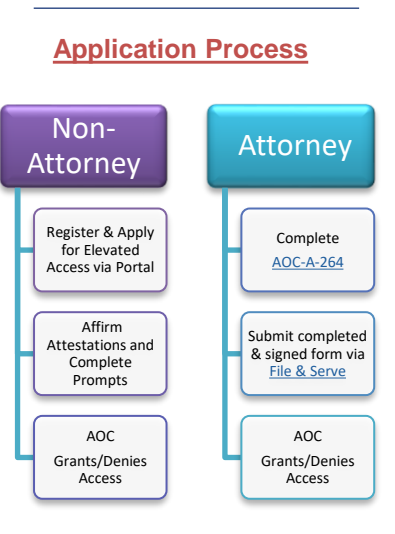

NOTES:

 Processing times vary dependent on the volume of requests received; requesters are notified by email or through File & Serve when approved or denied

# Reasons for being denied Elevated Access:

# Non-Attorney

Active eWarrants User Only: Requester must register and request Elevated Access with his/her federal, state, or law enforcement email address (UPN is not an email address).

- Active eWarrants User Only: Requestor must have an ACTIVE eWarrants User ID. Contact your Agency eWarrants Administrator for resolution before submitting a new request.
- Active eWarrants User Only: The Agency may not be an authorized user of eWarrants or your identity cannot be verified. Contact your Agency eWarrants Administrator for resolution before submitting a new request.
- Requestor is not listed as an Active Party or Participant on the case provided.
- Requestor must register and request elevated access with the email issued by his/her federal, state or local government employer.

#### NOTES:

#### If Denied:

 Non-attorney users will be notified via email from Portal

# Reasons for being denied Elevated Access:

# Attorney

- •<u>AOC-A-264 Form</u> was not included on the File & Serve submission.
- AOC-A-264 Form was not completed/signed and/or was completed incorrectly.
- Filing attorney has already been granted Elevated Access. Additional questions may be submitted to <u>ecourts@nccourts.org</u> or by calling the NCAOC Help Desk at (919) 890-2407.
- Only one Elevated Access request can be accepted per filing. Please re-submit filings individually.
- There was an error on your filing; correct and resubmit.
- •Filing attorney has initiated the Portal Registration process and must complete the process, including logging into Portal, prior to resubmitting a completed AOC-A-264.

#### NOTES:

#### If Denied:

 Attorney users will be notified via eCourts File & Serve

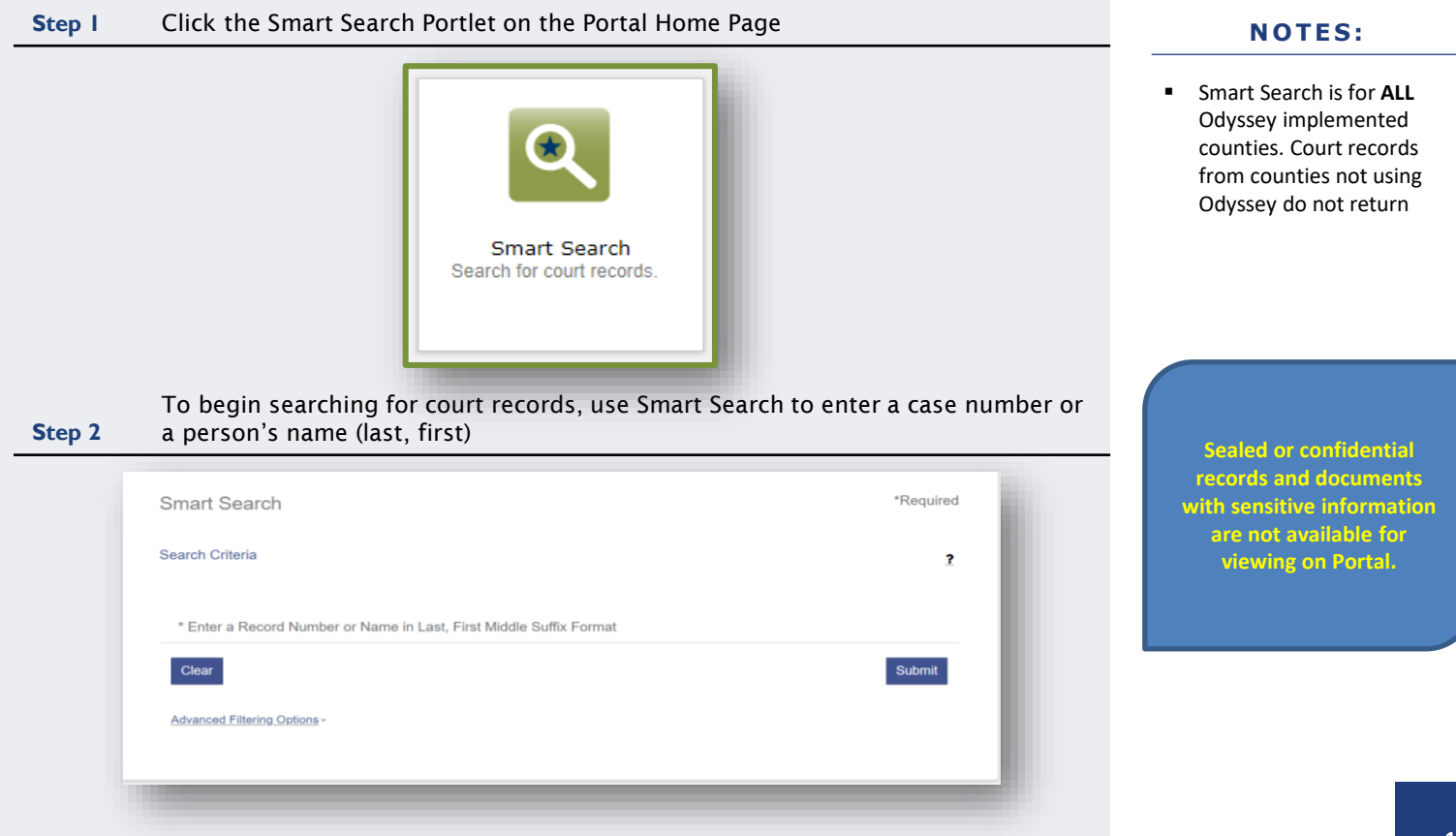

| click Submit                                      |                              |           | NOTES:                                                                                                    |
|---------------------------------------------------|------------------------------|-----------|----------------------------------------------------------------------------------------------------|
| Smart Search<br>earch Criteria<br>23IFf000022-420 | *Required                    |           | <ul> <li>Smart Search is for ALL<br/>Odyssey implemented<br/>counties. Court records<br/>from counties not using<br/>Odyssey do not return</li> </ul> |
| Clear                                             |                              |           |                                                                                                    |
| Advanced Filtering Options -                      | Dagic Slakch                 |           |                                                                                                    |
|                                                   | RECORD NUMBER                |           |                                                                                                    |
|                                                   | Smart Search                 | *Required |                                                                                                    |
|                                                   | Search Criteria              | 2         |                                                                                                    |
|                                                   | Smith, John                  |           | Sealed or confidential records and documents                                                                                                    |
|                                                   | Clear                        | Submit    | with sensitive information<br>are not available for                                                                                                   |
|                                                   | Advanced Filtering Options - |           | viewing on Portal.                                                                                                    |
|                                                   |                              |           |                                                                                                    |

and the state of the product of

. . . . .

| Cases                                                                                                    |                                                                                        |                                                                     |                  |                                                   |                                                            |                                      |                                                                              |
|----------------------------------------------------------------------------------------------------|----------------------------------------------------------------------------------------|---------------------------------------------------------------------|------------------|---------------------------------------------------|------------------------------------------------------------|--------------------------------------|------------------------------------------------------------------------------|
| <u>Case Number</u> ¥                                                                                                    | <u>Style / Defendant</u>                                                               |                                                                     | ✓ <u>Status</u>  | ✓ Location                                        |                                                            | ✓ Party Name                         | ✓ Party                                                                      |
| 23IF000022-420                                                                                                    | FISCIAL, ARTIE                                                                         |                                                                     | Pending          | Harnett District Court                            |                                                            | FISCIAL, ARTIE                       | Defen                                                                        |
|                                                                                                    |                                                                                        |                                                                     |                  |                                                   |                                                            |                                      |                                                                              |
| Darty C                                                                                                    | oarch Do                                                                               | oulto                                                               |                  |                                                   |                                                            |                                      | Prin                                                                         |
| Party So                                                                                                    | earch Re                                                                               | SUILS                                                               | urtu namo        | but could have returned more. Pla                 | aco parrow the coarch                                      | by entering more precise criter      |                                                                              |
| The searchite                                                                                                    | turrieu 200 case                                                                       | s that have been grouped by pa                                      | irty name,       | , but could have returned more. He                | ase narrow the search                                      | by entering more precise criter      | na.                                                                          |
|                                                                                                    |                                                                                        |                                                                     |                  |                                                   |                                                            |                                      |                                                                              |
| Name                                                                                                    |                                                                                        |                                                                     |                  |                                                   | ✓ Date of Birth                                            |                                      |                                                                              |
| Name                                                                                                    | H, JOHN                                                                                |                                                                     |                  |                                                   | ✓ Date of Birth                                            |                                      |                                                                              |
| Name<br>SMITH                                                                                                    | H, JOHN                                                                                |                                                                     |                  |                                                   | ♥ Date of Birth                                            |                                      | Cases (1)                                                                    |
| Name SMITH                                                                                                    | н, јони                                                                                |                                                                     |                  |                                                   | ✓ Date of Birth                                            |                                      | <br><u>Cases (1</u> )                                                        |
| Name<br>SMITH<br>Cases<br>Case N                                                                                                    | H, JOHN                                                                                | Style / Defendant                                                   | ~                | Status                                            | <ul> <li>Date of Birth</li> <li>Location</li> </ul>        | ✓ Party Name                         | Cases.(1)                                                                    |
| Name     SMITH     Cases <u>Case N     18CVE </u>                                                                                                    | H, JOHN                                                                                | Style / Defendant<br>HARNETT CO OBO VS JOHN SI                      | <b>~</b><br>MITH | Status<br>Disposed - Final Judgment No Tri        | Date of Birth     Location     Harnett Distri              | ✓ Party Name<br>et Court SMITH, JOH  | Cases_(1)<br><u>Party_Type</u>                                               |
| Name SMITH Cases Case N 18CVC                                                                                                    | H, JOHN                                                                                | <u>Style / Defendant</u><br>HARNETT CO OBO VS JOHN SI               | ✓<br>MITH        | <u>Status</u><br>Disposed - Final Judgment No Tri | Date of Birth     Location     Harnett Distri              | ✓ Party Name<br>ct Court SMITH, JOH  | Cases (1)<br>: <u>Party Type</u><br>N Defendant                              |
| Name<br>SMITH<br>Cases<br><u>Cases</u><br><u>18CVD</u>                                                                                                    | H, JOHN                                                                                | Style / Defendant<br>HARNETT CO OBO VS JOHN SI                      | <b>~</b><br>MITH | <u>Status</u><br>Disposed - Final Judgment No Tri | Date of Birth     Location     Harnett Distri              | ✓ Party Name<br>ct Court SMITH, JOH  | Cases (1)<br>: <u>V Pariy Type</u> V<br>IN Defendant                         |
| Name<br>SMITH<br>Cases<br>Cases №<br>18CVC                                                                                                    | H, JOHN<br>Number 🗸                                                                    | <u>Style / Defendant</u><br>HARNETT CO OBO VS JOHN SI               | <b>↓</b><br>MITH | <u>Status</u><br>Disposed - Final Judgment No Tri | Date of Birth     Location     Harnett Distri              | ✓ Party Name<br>ict Court SMITH, JOH | Cases (1)<br>: <u>Party Type</u><br>IN Defendant                             |
| <ul> <li>Name</li> <li>SMITH</li> <li>Cases</li> <li>Case №</li> <li>18CVC</li> <li>SMITH</li> <li>Current</li> </ul>                                           | H, JOHN Number  CO02074-420 H, JOHN ent Address:                                       | <u>Style / Defendant</u><br>HARNETT CO OBO VS JOHN SI               | <b>∽</b><br>MITH | <u>Status</u><br>Disposed - Final Judgment No Tri | Date of Birth     Location     Harnett Distri              | ✓ Party Name<br>ct Court SMITH, JOH  | Cases (1)<br>:      Party Type     M     Defendant     Cases (1)             |
| Name     SMITH     Cases     Cases     18CVC     SMITH     Curre     985 A     COAT                                                                             | H, JOHN Number  CO02074-420 H, JOHN H, JOHN H, JOHN                                    | <u>Style / Defendant</u><br>HARNETT CO OBO VS JOHN SI               | ∽<br>MITH        | <u>Status</u><br>Disposed - Final Judgment No Tri | Date of Birth     Location     Harnett Distri              | ✓ Party Name<br>ct Court SMITH, JOH  | Cases (1)<br>:                                                               |
| <ul> <li>Name</li> <li>SMITH</li> <li>Cases</li> <li>Case 1</li> <li>18CVI</li> <li>SMITH</li> <li>Curre</li> <li>985 A</li> <li>COAT</li> <li>Cases</li> </ul> | H, JOHN Number V D002074-420 H, JOHN ent Address: ABATTOIR ROAD S's, NC 27521          | <u>Style / Defendant</u><br>HARNETT CO OBO VS JOHN SI               | <b>~</b><br>MITH | <u>Status</u><br>Disposed - Final Judgment No Tri | Date of Birth     Location                                 | ✓ Party Name<br>ct Court SMITH, JOH  | Cases (1)<br>Party Type  IN Defendant<br>Cases (1)                           |
| Name     SMITH     Cases     Cases     Case     SMITH     SMITH     Cure     SMITH     Cure     SMITH     Cases     Cases     Cases                             | H, JOHN Number  CO02074-420 H, JOHN ent Address: ABATTOIR ROAD S's, NC 27521 Number  V | Style / Defendant<br>HARNETT CO OBO VS JOHN SI<br>Style / Defendant | ₩ITH             | Status<br>Disposed - Final Judgment No Tri        | Date of Birth     Location     Harnett Distri     Location | ✓ Party Name<br>ct Court SMITH, JOH  | Cases (1)<br>Party Type  IN Defendant<br>Cases (1)<br>Cases (1)<br>Cases (1) |

-

CLICK TO RETURN TO TABLE OF CONTENTS

. .

- The maximum results returned is 200
- If the error message stating, "200 results were returned," then use the Advanced Filtering Options to narrow search results
- Case number results are specific and return only records with that case number
- Name searches typically return a greater number of records

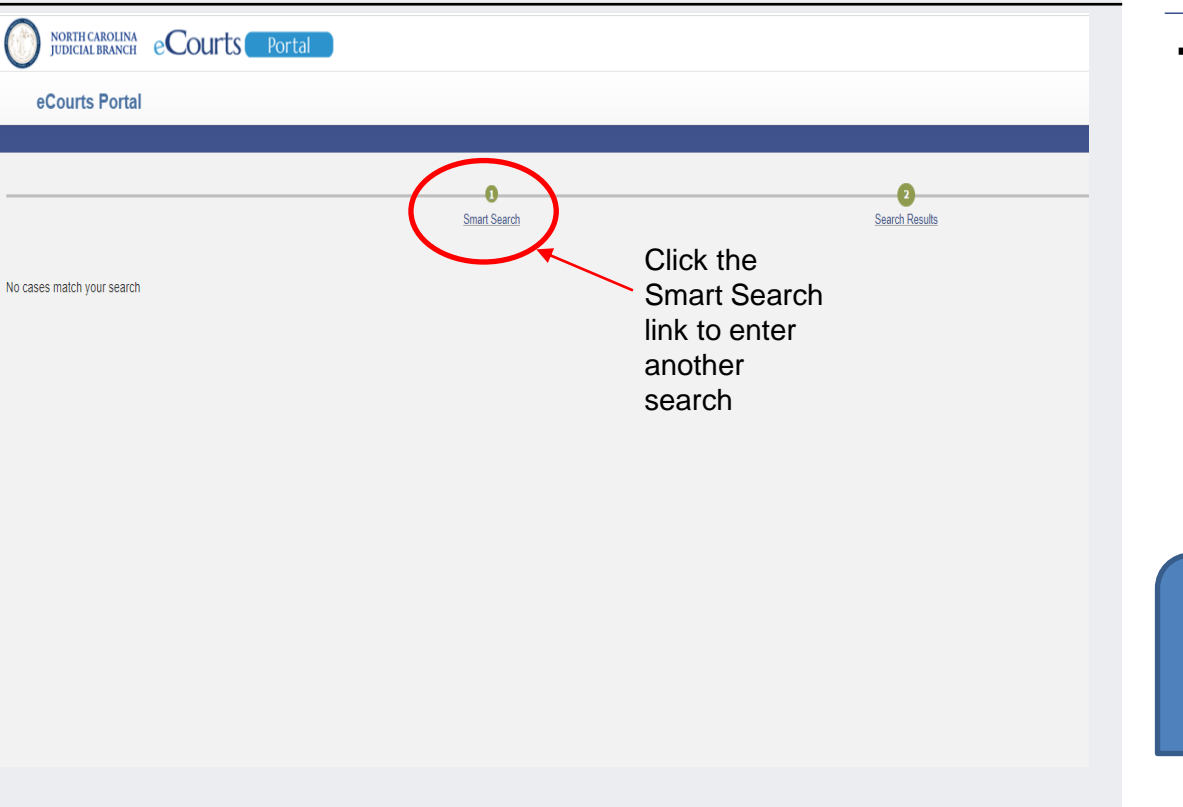

#### **NOTES:**

- If "No cases match your search" displays:
  - Confirm the case number/name entered is correct
  - Confirm the case number/name entered is in the correct format
  - Confirm the case is in a county that has gone live with Odyssey
  - The record may not exist
  - The record may be a Restricted case type

Sealed or confidential records and documents with sensitive information are not available for viewing on Portal.

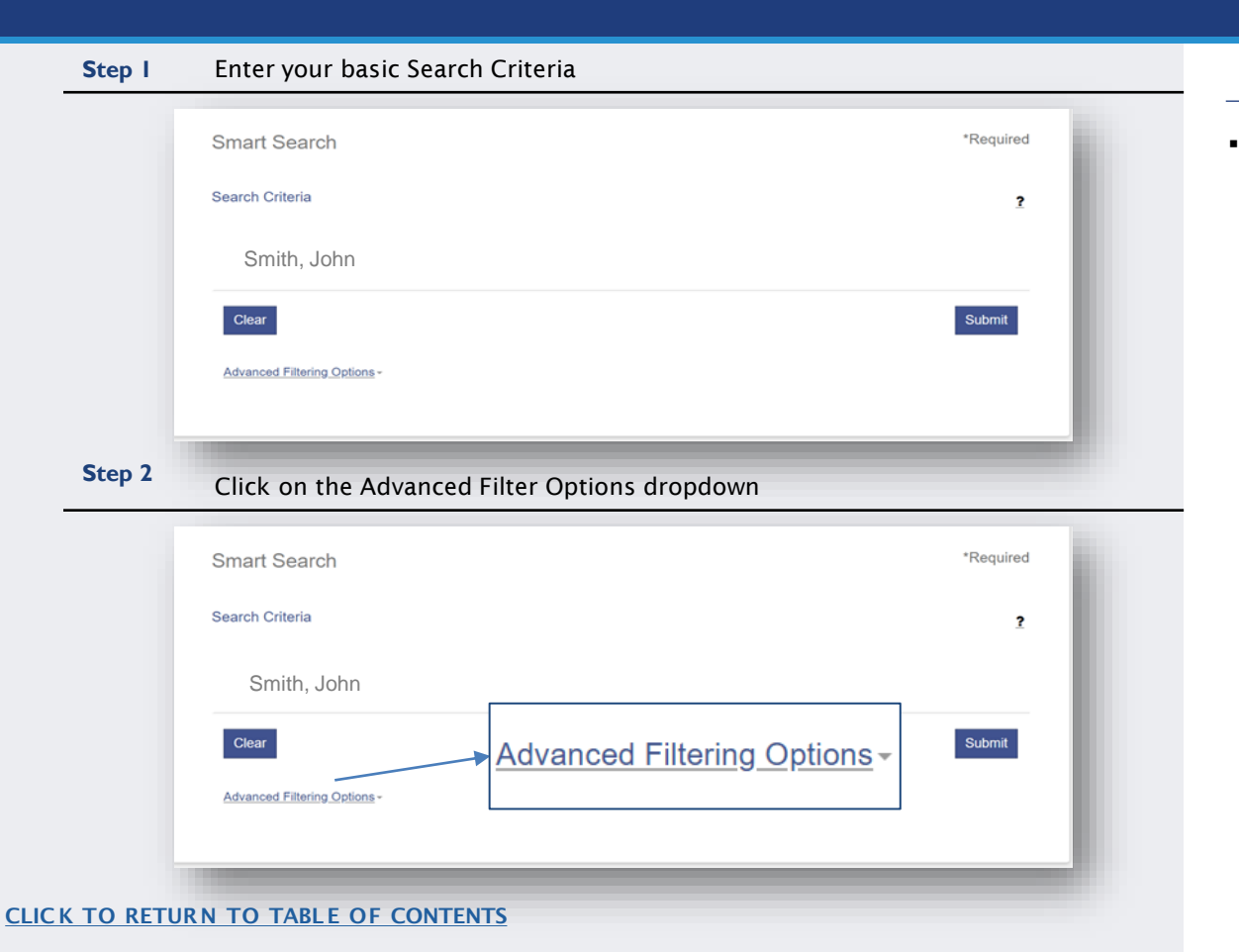

#### NOTES:

Advanced Filtering Options allow you to filter by the Search Criteria. They cannot be used alone to complete a Search

#### Step 3 Select your Advanced Filtering Search Criteria Options **General Options** Filter by Location Party Search Criteria All Locations Search by Harnett County Party Name Business Name Johnston County Nickname Lee County Sounds Like Filter by Date of Birth From Filter by Date of Birth To Filter by Search Type Smart Search Filter by Gender Include Filter by Ethnicity Cases Filter by FBI Number **Bail bondsmen are** listed as Businesses in Filter by SO Number Odyssey. Case Search Criteria Filter by Case Type Filter by Case Status Filter by File Date Start Filter by File Date End

- Advance Filtering Options allow results to be filtered (or narrowed) by any one or combination of the following:
  - Search Type (Case Number, Business Name, Citation Number, etc.)
  - $\circ$  Location
  - Party Search Criteria section, includes Date of Birth
  - Case Search Criteria
- Smart Search defaults to Case Number or Party Name. Selecting the Party Name Search, from Advanced Filtering Options is NOT RECOMMENDED! It will limit search results and does not support the use of the wild card.

|              | Party Search Criteria           |                            | NOTES: |
|--------------|---------------------------------|----------------------------|--------|
|              | Search by                       |                            |        |
|              | Party Name                      | Business Name              |        |
|              | Nickname                        |                            |        |
|              | <ul> <li>Sounds Like</li> </ul> |                            |        |
|              | Filter by Date of Birth From    | Filter by Date of Birth To |        |
|              |                                 |                            |        |
|              |                                 |                            |        |
| ilter by Dat | e of Birth From                 | Filter by Date of Birth To |        |
| 6/30/197     | 0                               | 06/30/1970                 |        |
|              |                                 |                            |        |
| -            |                                 |                            |        |
| s Scr        | oll down and click Submit       |                            |        |
| 5 Scr        | oll down and click Submit       |                            |        |
| 5 Scr        | oll down and click Submit       |                            |        |

#### Search Results will display based on entered Name and Date of Birth Step 6 Party Search Results ✓ Date of Birth Name SMITH, JOHN BLAIR XX/XX/1970 Race White Male Cases Style / Defendant Party Name Case Number $\mathbf{v}$ Status Location 20CR713175-910 SMITH, JOHN BLAIR Wake District Court SMITH, JOHN BLAIR Disposed SMITH, JOHN BLAIR Disposed Wake District Court SMITH, JOHN BLAIR 17CR748480-910 02CR046021-910 SMITH, JOHN BLAIR Disposed Wake District Court SMITH, JOHN BLAIR 00CR048571-910 SMITH, JOHN BLAIR Disposed Wake District Court SMITH, JOHN BLAIR

- The month and day of the Date of Birth is masked by "xx/xx" to protect the individual's privacy, but the year displays to help narrow search returns
- Elevated Access is required to see the entire, unmasked Date of Birth

#### Select a Case Type from the Filter by Case Type Drop Down Step 7 NOTES: Filtering by Case Type does NOT narrow the Case Search Criteria Case Status selections Filter by Case Type **The Case Type filter** A crosswalk list of Case • can be used to find All Civil, Family, and Probate Public Case Types Status by Case Type cases indexed All Public Records follows on slides 14-23 Bond Forfeitures according to NCGS Civil Actions § 7A-109(b). Civil/Family/Probate(excluding Summary Ejectment) Criminal and Infraction Estates Step 8 Based on the selected Case Type, select the appropriate Case Status Case Search Criteria Filter by Case Type Special Proceeding (non-confidential) Filter by Case Status **Selecting a Case** Disposed - Clerk of Superior Court Status, which is not Disposed applicable to the Disposed - Clerk of Superior Court Disposed - Discontinued Case Type, will Disposed - Dismissal on Order of the Court Disposed - Final Judgment No Trial lead to incomplete Disposed - Other search results. Disposed - Post Disposition Activity

2

Case Status Civil Actions

### Choose Case Type

1

Bond Forfeiture Civil Foreclosure (CV) Civil Foreclosure (M) Civil General Civil Magistrate Confession of Judgment Non-Domestic Restraining Orders Summary Ejectment

### **Choose Case Status**

| Adjudicated Incompetent                           |
|---------------------------------------------------|
| Appealed                                          |
| Disposed - Clerk of Superior Court                |
| Disposed - Discontinued                           |
| Disposed - Dismissal on Order of the Court        |
| Disposed - Final Judgment No Trial                |
| Disposed - Other                                  |
| Disposed - Post Disposition Activity              |
| Disposed - Trial by Judge                         |
| Disposed - Trial by Jury                          |
| Disposed - Trial by Magistrate                    |
| Disposed - Voluntary Dismissal                    |
| Incompetent to Stand Trial (Incapable to Proceed) |
| Inpatient Involuntarily Committed                 |
| Not Guilty by Reason of Insanity                  |
| Outpatient Commitment Dangerous                   |
| Pending                                           |
| Removal of Mental Health Bar                      |
| Reopened                                          |
| Small Claims Appeal                               |
| Stayed                                            |
| Substance Abuse Commitment                        |
| Transfer of SPC file                              |
| Transfer to Another County                        |
| Transferred to Superior Court                     |
| Trial De Novo                                     |
| Unserved                                          |
| SPC Index Conversion                              |

2

Case Status

### **Civil Actions Continued**

### **Choose Case Type**

Civil Domestic with Divorce Civil Domestic without Claim for Divorce Domestic Violence Protection Order Filed By Agency Domestic Violence Protection Order Filed By Other Miscellaneous Domestic Filings

### Choose Case Status

| Administrative Closure                     |
|--------------------------------------------|
| Appealed                                   |
| Completed                                  |
| Disposed                                   |
| Disposed - Clerk of Superior Court         |
| Disposed - Discontinued                    |
| Disposed - Dismissal on Order of the Court |
| Disposed - Final Judgment No Trial         |
| Disposed - Other                           |
| Disposed - Post Disposition Activity       |
| Disposed - Trial by Judge                  |
| Disposed - Trial by Jury                   |
| Disposed - Trial by Magistrate             |
| Disposed - Voluntary Dismissal             |
| Pending                                    |
| Remanded                                   |
| Reopened                                   |
| Stayed                                     |
| Transfer to Another County                 |
| Transferred to Superior Court              |
| Unserved                                   |
| Transfer of SPC file                       |
| Transfer to Another County                 |
| Transferred to Superior Court              |
| Trial De Novo                              |
| Unserved                                   |

2

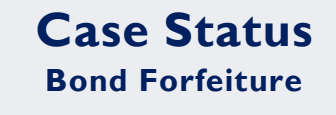

Choose Your Case Type

**Bond Forfeitures** 

1

CLIC

| к то | RETURN T | O TABLE | OF | CONTENT | <u>'S</u> |  |
|------|----------|---------|----|---------|-----------|--|

| Choose Case Status                               |
|--------------------------------------------------|
| Adjudicated Incompetent                          |
| Appealed                                         |
| Disposed - Clerk of Superior Court               |
| Disposed - Discontinued                          |
| Disposed - Dismissal on Order of the Court       |
| Disposed - Final Judgment No Trial               |
| Disposed - Other                                 |
| Disposed - Post Disposition Activity             |
| Disposed - Trial by Judge                        |
| Disposed - Trial by Jury                         |
| Disposed - Trial by Magistrate                   |
| Disposed - Voluntary Dismissal                   |
| ncompetent to Stand Trial (Incapable to Proceed) |
| npatient Involuntarily Committed                 |
| Not Guilty by Reason of Insanity                 |
| Dutpatient Commitment Dangerous                  |
| Pending                                          |
| Removal of Mental Health Bar                     |
| Reopened                                         |
| Small Claims Appeal                              |
| Stayed                                           |
| Substance Abuse Commitment                       |
| Transfer of SPC file                             |
| Fransfer to Another County                       |
| Fransferred to Superior Court                    |
| Frial De Novo                                    |
| Jnserved                                         |
| SPC Index Conversion                             |

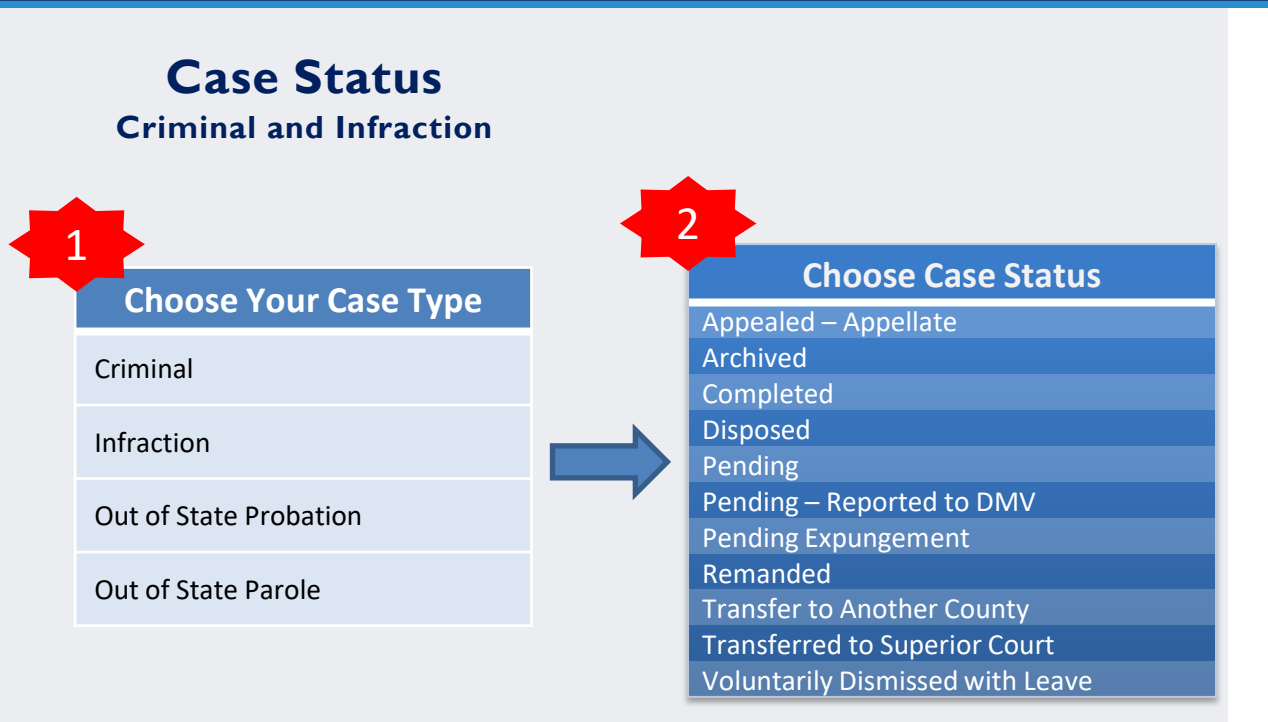

## **Case Status**

**Estates** 

### **Choose Case Type**

Decedents' Estate – Full Administration

Decedents' Estate - Small Estate

Document / Filing (No Further Action)

Funds Deposited for a Minor / Incapacitated Person Guardianship - Acceptance of Transfer from Another State Guardianship - General or Estate Guardianship – Person

Proceeding For Judicial Relief

**Trust - Cemetery Trust** 

Trust - Testamentary Trust With Accountings Required

#### 2 **Choose Case Status** Active Reopened Adjudicated Incompetent Appealed Closed **Disposed - Clerk of Superior Court** Disposed - Discontinued Disposed - Dismissal on Order of the Court **Disposed - Final Judgment No Trial Disposed - Post Disposition Activity** Disposed - Trial by Judge **Disposed - Trial by Jury** Disposed - Trial by Magistrate **Disposed - Voluntary Dismissal** Incompetent to Stand Trial (Incapable to Proceed) Inpatient Involuntarily Committed Not Guilty by Reason of Insanity **Outpatient Commitment Dangerous** Pending Remanded Removal of Mental Health Bar Substance Abuse Commitment Transfer of SPC file Transfer to Another County **Transferred to Superior Court** Will/Codicil for Safekeeping Withdrawn SPC Index Conversion

## Case Status Family

### Choose Case Type

**Civil Domestic with Divorce** 

Civil Domestic without Claim for Divorce

**Miscellaneous Domestic Filings** 

### 2 **Choose Case Status** Administrative Closure Appealed Completed Disposed Disposed - Clerk of Superior Court **Disposed - Discontinued** Disposed - Dismissal on Order of the Court **Disposed - Final Judgment No Trial Disposed** - Other **Disposed - Post Disposition Activity** Disposed - Trial by Judge Disposed - Trial by Jury **Disposed - Trial by Magistrate Disposed - Voluntary Dismissal** Pending Remanded Reopened Stayed Transfer to Another County Transferred to Superior Court Unserved

Case Status Registration

## Choose Your Case Type

Registration

1

| Choose Case Status                                |
|---------------------------------------------------|
| Adjudicated Incompetent                           |
| Appealed                                          |
| Disposed - Clerk of Superior Court                |
| Disposed - Discontinued                           |
| Disposed - Dismissal on Order of the Court        |
| Disposed - Final Judgment No Trial                |
| Disposed - Other                                  |
| Disposed - Post Disposition Activity              |
| Disposed - Trial by Judge                         |
| Disposed - Trial by Jury                          |
| Disposed - Trial by Magistrate                    |
| Disposed - Voluntary Dismissal                    |
| Incompetent to Stand Trial (Incapable to Proceed) |
| Inpatient Involuntarily Committed                 |
| Not Guilty by Reason of Insanity                  |
| Outpatient Commitment Dangerous                   |
| Pending                                           |
| Removal of Mental Health Bar                      |
| Reopened                                          |
| Small Claims Appeal                               |
| Stayed                                            |
| Substance Abuse Commitment                        |
| Transfer of SPC file                              |
| Transfer to Another County                        |
| Transferred to Superior Court                     |
| Trial De Novo                                     |
| Unserved                                          |
| SPC Index Conversion                              |
|                                                   |

2

# Case Status

### **Special Proceeding**

### **Choose Case Type**

Foreclosure (Special Proceeding)

Incompetency

1

Name Change

**Special Proceeding** 

### Choose Case Status

Active Reopened Adjudicated Incompetent Closed Disposed - Clerk of Superior Court **Disposed - Discontinued** Disposed - Dismissal on Order of the Court **Disposed - Final Judgment No Trial Disposed - Post Disposition Activity** Disposed - Trial by Judge **Disposed - Trial by Jury** Disposed - Trial by Magistrate **Disposed - Voluntary Dismissal** Incompetent to Stand Trial (Incapable to Proceed) Inpatient Involuntarily Committed Not Guilty by Reason of Insanity **Outpatient Commitment Dangerous** Pending Remanded Removal of Mental Health Bar Substance Abuse Commitment Transfer of SPC file Transfer to Another County **Transferred to Superior Court** Will/Codicil for Safekeeping Withdrawn SPC Index Conversion

2

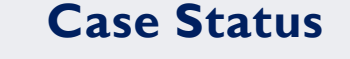

**Special Proceeding Continued** 

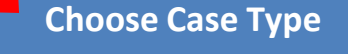

Adoptions

**Choose Case Status** 

Administrative Closure Appealed Completed Disposed **Disposed - Clerk of Superior Court Disposed - Discontinued** Disposed - Dismissal on Order of the Court **Disposed - Final Judgment No Trial Disposed - Other Disposed - Post Disposition Activity** Disposed - Trial by Judge **Disposed - Trial by Jury Disposed - Trial by Magistrate Disposed - Voluntary Dismissal** Pending Remanded Reopened Stayed Transfer to Another County **Transferred to Superior Court** Unserved

2

# Case Status

### Wills Deposited for Safekeeping

Choose Case Type

Wills Deposited for Safekeeping

| Choose Case Status                         |
|--------------------------------------------|
| Active Reopened                            |
| Adjudicated Incompetent                    |
| Appealed                                   |
| Closed                                     |
| Disposed - Clerk of Superior Court         |
| Disposed - Discontinued                    |
| Disposed - Dismissal on Order of the Court |
| Disposed - Final Judgment No Trial         |
| Disposed - Other                           |
| Disposed - Post Disposition Activity       |
| Disposed - Trial by Judge                  |
| Disposed - Trial by Jury                   |
| Disposed - Trial by Magistrate             |
| Disposed - Voluntary Dismissal             |
| iled                                       |
| ncompetent to Stand Trial (Incapable to    |
| Proceed)                                   |
| npatient Involuntarily Committed           |
| Not Guilty by Reason of Insanity           |
| Dutpatient Commitment Dangerous            |
| Pending                                    |
| Remanded                                   |
| Removal of Mental Health Bar               |
| Substance Abuse Commitment                 |
| ransfer of SPC file                        |
| ransfer to Another County                  |
| ransferred to Superior Court               |
| Will/Codicil for Safekeeping Withdrawn     |
| SPC Index Conversion                       |
|                                            |

| Step 9 Click Subline                       | N (     | DTES |
|--------------------------------------------|---------|------|
|                                            |         |      |
|                                            |         |      |
| Case Search Criteria                       |         |      |
| Jase Gealuli Olitella                      |         |      |
| Filter by Case Type                        |         |      |
| Special Proceeding (non-confidential)      | · · · · |      |
|                                            |         |      |
| Filter by Case Status                      |         |      |
| Disposed - Clerk of Superior Court         |         |      |
|                                            |         |      |
| Completed                                  | A       |      |
| Disposed                                   |         |      |
| Disposed - Clerk of Superior Court         |         |      |
| Disposed - Discontinued                    |         |      |
| Disposed - Dismissal on Order of the Court |         |      |
| Disposed - Final Judgment No Trial         |         |      |
| Disposed - Other                           |         |      |
| N IN W VICE                                | ·       |      |
|                                            | Submit  |      |
|                                            |         |      |

### **Step 10** Results meeting the Filtering options will display

| Cases                                                      |                 |                              |                   |              |   |
|------------------------------------------------------------|-----------------|------------------------------|-------------------|--------------|---|
| Case Number 💙 Style / Defendant                            | ✓ <u>Status</u> | <ul> <li>Location</li> </ul> | Y Party Name      | Y Party Type | ~ |
| 23CR000001-910 STATE OF NORTH CAROLINA VS QCTECR def civil | Pending         | Wake Superior Court          | civil, QCTECR def | Defendant    |   |
| 23CR100002-910 STATE OF NORTH CAROLINA VS QCTECR def civil | Pending         | Wake District Court          | civil, QCTECR def | Defendant    |   |
| 23CR100003-910 STATE OF NORTH CAROLINA VS QCTECR def civil | Pending         | Wake Clerk of Superior Court | civil, QCTECR def | Defendant    |   |

### **SMART SEARCH - WILDCARD SEARCH**

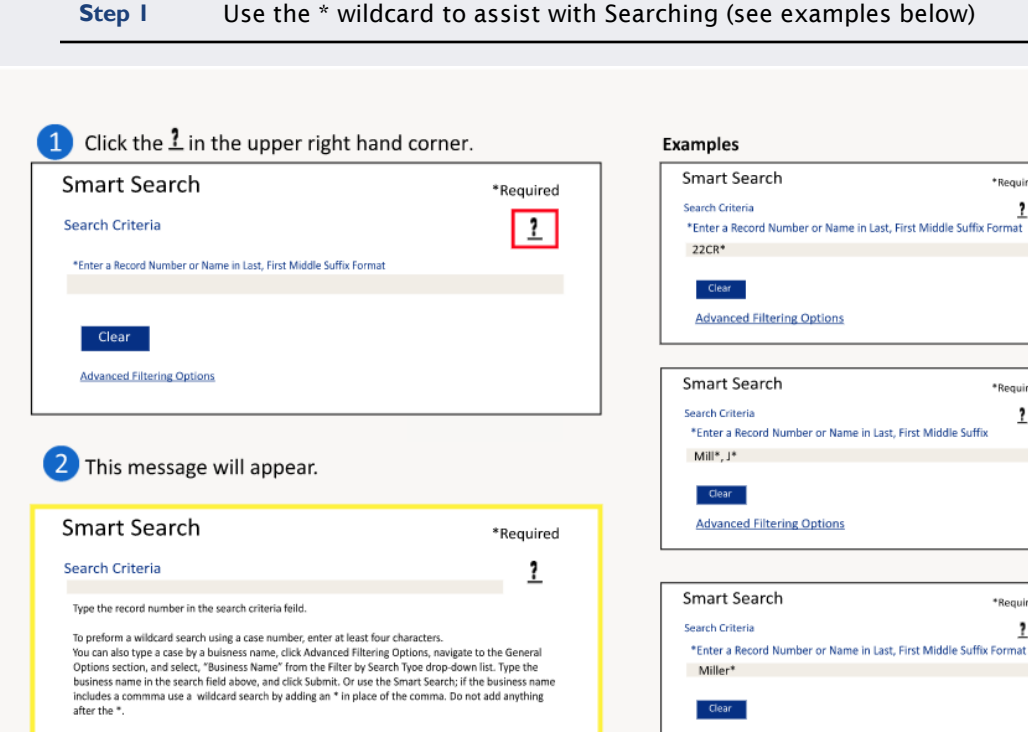

Advanced Filtering

#### **NOTES:**

\*Required

\*Required

2

\*Required

The Advanced

Options can

help narrow

Filtering

wild card searches. Wildcard Search WILL NOT work with business names that have a space or special character in the 1st 3 letters of the name (ex: A-1 will not work with wildcard due to the special characters of and 1; A Helping Hand will not work with a wildcard due to the space between A and Helping)

Use of wildcard functionality aids in searching for compound and complex names when the indexing standard used for the name is unknown. Placing a (\*) after the first known name yields all indexed name variations in the search results.

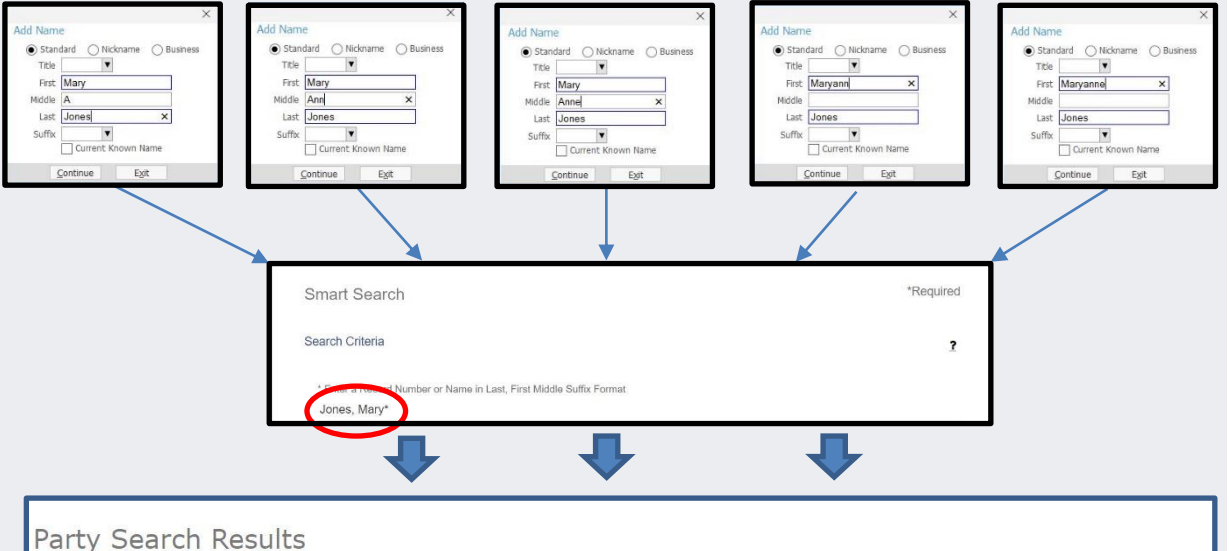

#### NOTES:

. More information on e-**Courts Name Indexing** Standards can be found here

> Sealed or confidential records and documents with sensitive information are not available for viewing on Portal.

The search returned 200 cases that have been grouped by party name, but could have returned more. Please narrow the search by entering more precise criteria.

### SMART SEARCH WILDCARD SEARCH - BUSINESS AND ENTITY NAMES

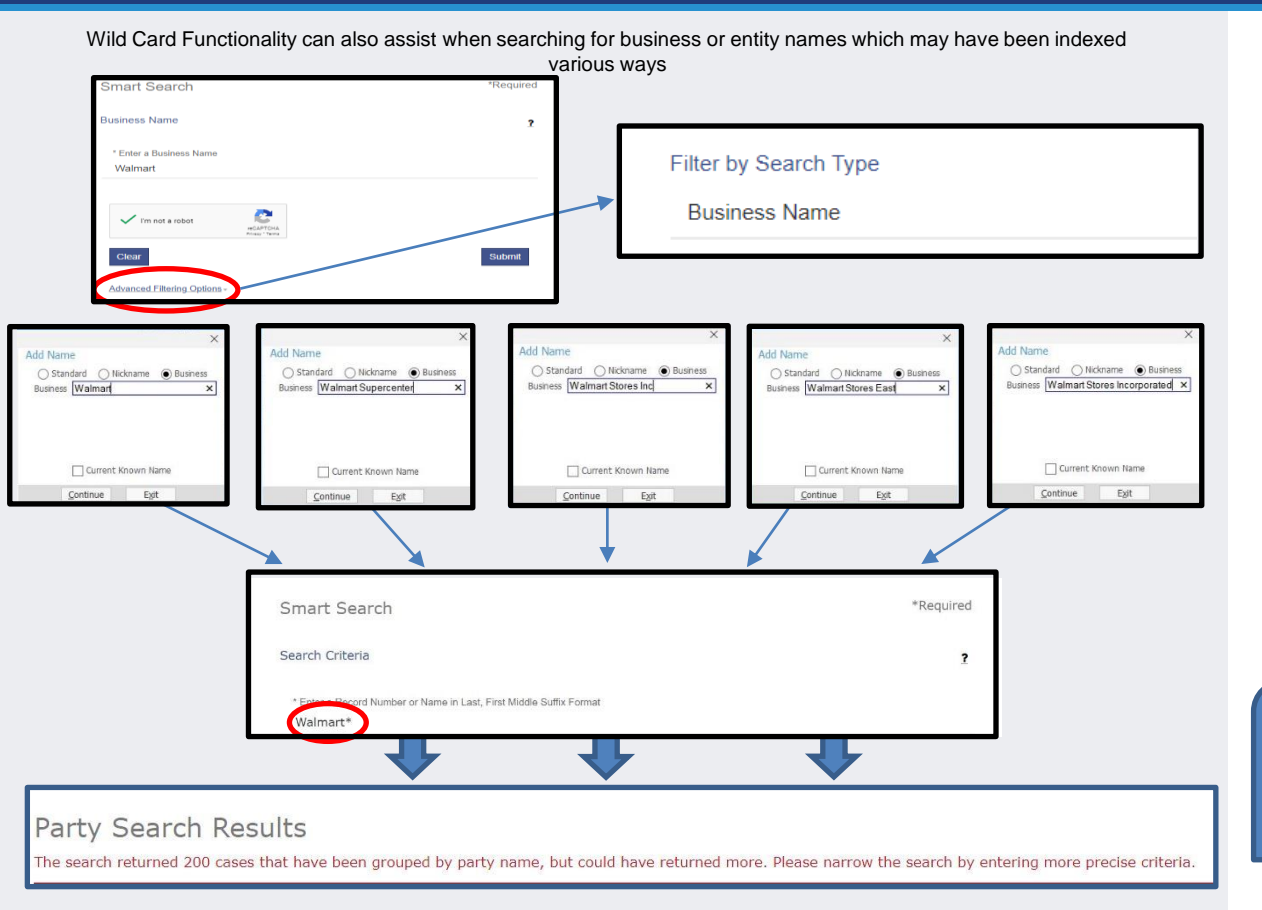

#### NOTES:

- More information on e-Courts Name Indexing Standards can be found <u>here</u>
- When searching for a Business you MUST Click the Advanced Filtering Options link and Select Filter by Search Type: Business Name
  - If the business name includes a comma, then use the wild card in place of the comma and nothing after the wild card
  - If the 1st three letters of the Business Name is a number, space or special character, the wildcard will NOT work

Sealed or confidential records and documents with sensitive information are not available for viewing on Portal.

### **REGISTER OF ACTIONS**

Step I When a Search Returns, Click on the underlined Case Number to display the Register of Actions

| · JONES, JENNIFER                                                  |                                           |                                                                                            |
|--------------------------------------------------------------------|-------------------------------------------|--------------------------------------------------------------------------------------------|
| Current Address:<br>234 ROYAL TOWER WAY<br>CARY, NC 27513          |                                           | Cases.(1)                                                                                  |
| Cases                                                              |                                           |                                                                                            |
| Case Number V Style / Defendant V Status                           | Location     Wake Clerk of Superior Court | Party-Name     Party-Type     Party-Type     Party-Type                                    |
| DEED OF TRUST JENNIFER JONES                                       | wake clerk of Superior Court              | JONES, JENNIER Delendant                                                                   |
| <u>Case Number</u> ✓<br><u>15SP001542-910</u>                      |                                           |                                                                                            |
| Step 2 Register of Actions will d                                  | isplay                                    |                                                                                            |
| → Case Summary                                                     |                                           |                                                                                            |
|                                                                    | Wake Clerk of Superior Court              |                                                                                            |
|                                                                    | Case Summary                              |                                                                                            |
|                                                                    | Case No. 155P001542-910                   |                                                                                            |
| IN THE MATTER OF THE FORECLOSURE OF A DEED OF TRUST JENNIFER JONES | ş<br>ş<br>ş Micro                         | Location: Wake Clerk of Superior Court<br>Filed on: 06/02/2015<br>film Number: 15 100 9999 |
|                                                                    |                                           |                                                                                            |

- The Register of Action is also known as the Case Summary
- The county Clerk of Court has Odyssey functionality to view the same Case Summary to assist with questions

### **REGISTER OF ACTIONS**

**Step 3** Use the menu on in the upper left corner of the Register of Actions Sections to jump to specific sections

| CASE SUMMARY           |
|------------------------|
| CASE INFORMATION       |
| ASSIGNMENT INFORMATION |
| PARTY INFORMATION      |
| CAUSES OF ACTION       |
| CASE EVENTS            |
| DISPOSITIONS           |
| ADD TO MY CASES        |
|                        |

- Causes of Action are only applicable to the following Case Categories:
  - o Civil
  - Family
  - Probate/Mental Health
- The Hearings and/or Financial Information sections display when there is information to display

### NO CASES MATCH YOUR SEARCH

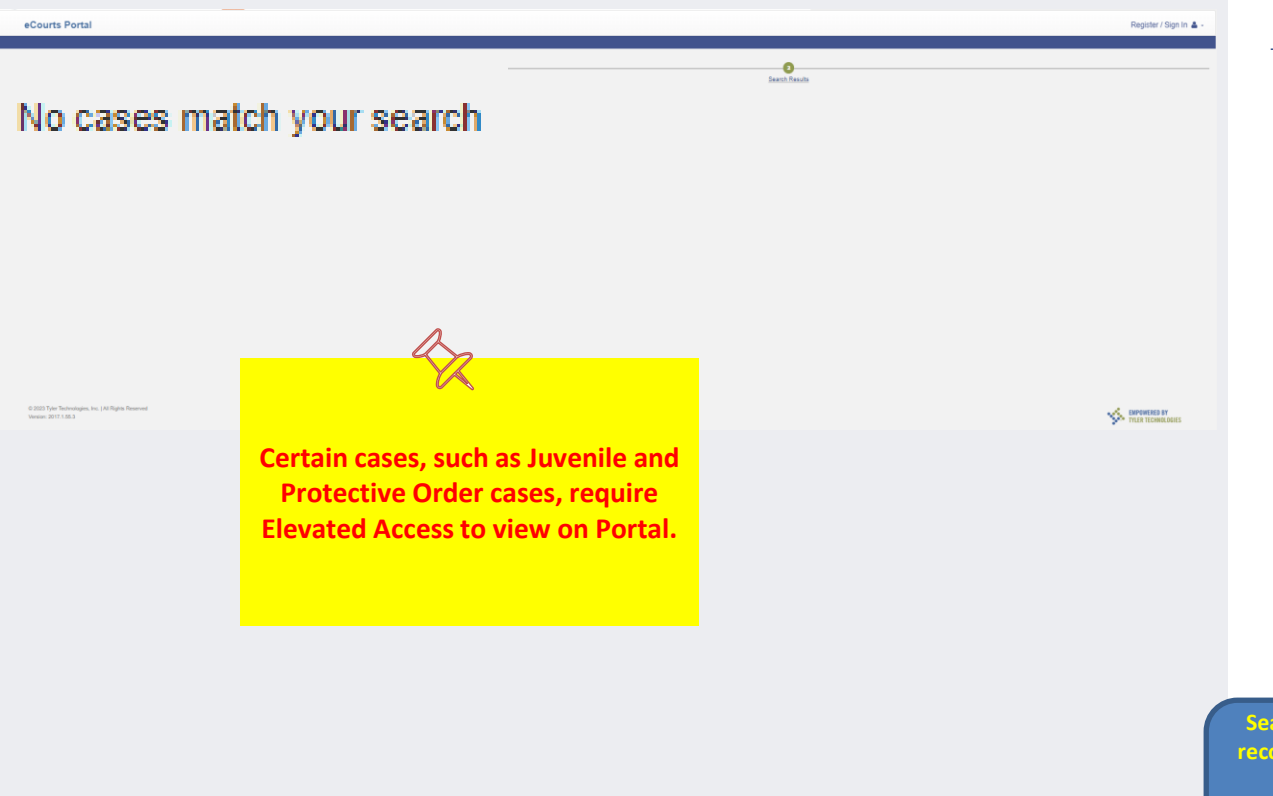

#### **NOTES:**

- Verify the information was entered correctly (ex., 01CR123456-100)
- Verify the Search information was entered in the correct format (ex., Lastname, Firstname)
- If you are Searching a case that requires elevated access, verify you are logged in with the User ID that was granted elevated access
- If you are not seeing the expected cases and/or case information, contact the Clerk of Court in the county where the case is assigned

Sealed or confidential records and documents with sensitive information are not available for viewing on Portal.

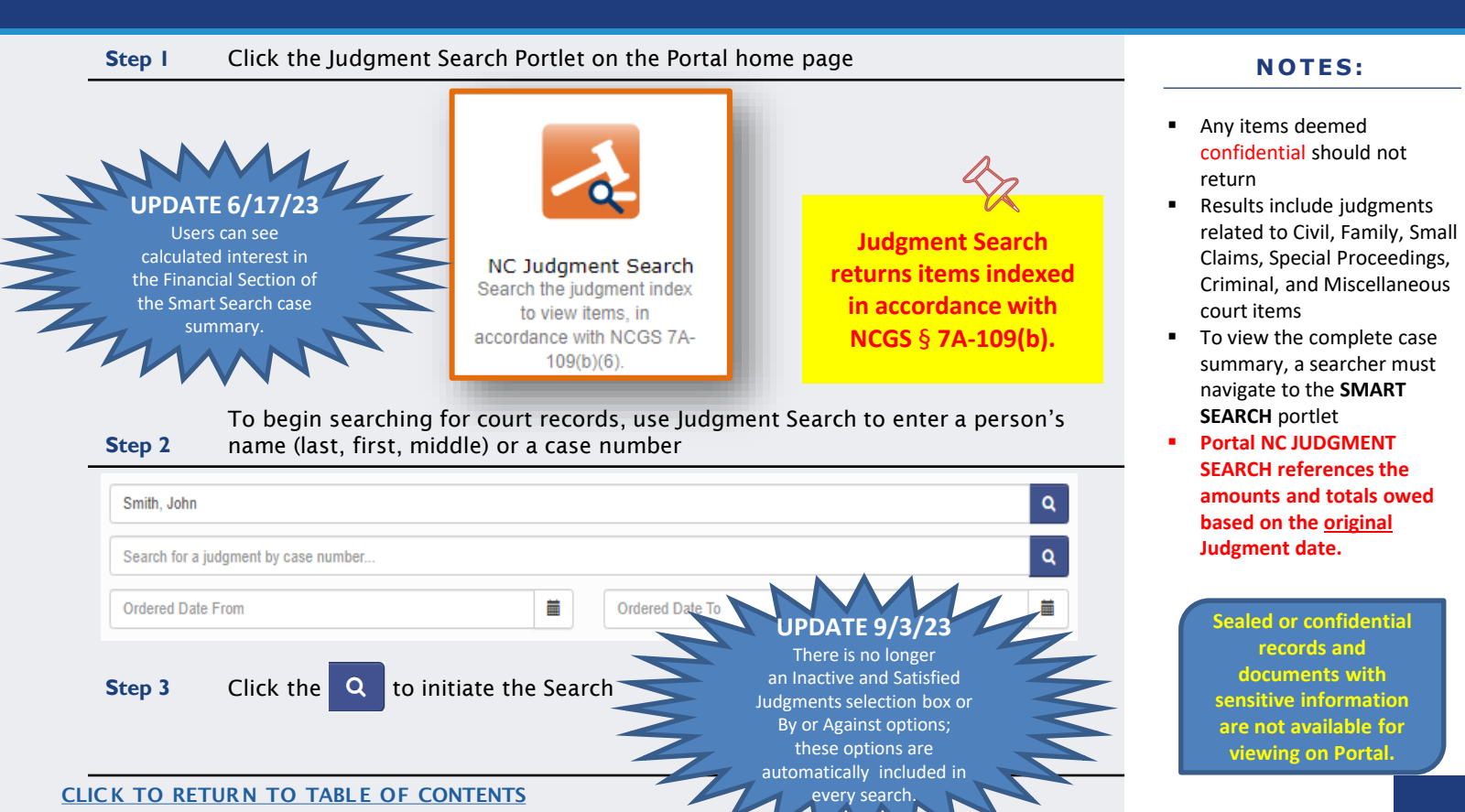

### JUDGMENT SEARCH – WILD CARD USAGE

| Last Name or    | First Name | Middle | Party or Business  | Results                                       |
|-----------------|------------|--------|--------------------|-----------------------------------------------|
| Business        |            | Name   | Name Searched      |                                               |
| Smith           | Adam       |        | Smith, Adam        |                                               |
|                 |            |        |                    | Smith, Adam returns                           |
| Forest          | James Dean | Paul   | Forest, James Dean | No results for Forest, James Dean. No results |
|                 |            |        |                    | found.                                        |
| Forest          | James Dean | Paul   | Forest, James Dean | No results for Forest, James Dean Paul. No    |
|                 |            |        | Paul               | results found.                                |
| Forest          | James Dean | Paul   | Forest, Jam*       | Judgment Returns                              |
| Forest          | James Dean | Paul   | Forest             | Judgment Returns                              |
| Snyder          | Т          |        | Wildcard           | Results are returned where first name starts  |
|                 |            |        | Snyder, T*         | with "T"                                      |
|                 |            |        |                    |                                               |
| Snyder          | т          |        | Wildcard           | Results are returned where last name start    |
|                 |            |        | Sny*, T*           | with "Sny", and first name start with "T"     |
| Snyder          | т          |        | Wildcard           | Results are returned where first name starts  |
|                 |            |        | Snyder, T*         | with "T" and includes by judgments.           |
|                 |            |        | Select "Include by |                                               |
|                 |            |        | judgment"          |                                               |
| Insurance Depot |            |        | Insurance Depot    | Insurance Depot returns                       |
|                 |            |        | Wildcard           | Any business name with insurance will return. |
|                 |            |        | Insurance*         |                                               |
| Jackson         |            |        | Wildcard Jac*      | Results include business name and last name   |
| Brother LLC,    |            |        |                    | where Jac* is part of the name.               |
|                 |            |        |                    |                                               |
|                 |            |        |                    | Jackson Brother, LLC & Jackson, Tierra        |
| Jackson,        | Tierra     |        |                    |                                               |
|                 |            |        |                    | Jackson, Tierra returns                       |

#### **NOTES:**

 The key is to do an exact search first, then use a Wildcard to expand the search

#### **Step 4** Numerous results will be returned

25099

1020

Filter Results Clear

Granted In Whole Or Part

Judgment Type

Historical

Relevance 
Search Results (1 - 10 of 42069) (Page: 1)

Location

Mecklenburg

SMITH, DEVERA S

Case Number

97CVD016611-590

#### **NOTES:**

If Searching for divorce records by name and there are no Search Results returned, case number will need to be used. The case number can be obtained from the Clerk in the county where the divorce was filed.

View Judgment

| Recorded  Sentence Type | 5506 |                                | earch                            | Results (1                                | - 10 of 4200 | 69)           |
|-------------------------|------|--------------------------------|----------------------------------|-------------------------------------------|--------------|---------------|
| Active                  | 3471 | Case Number                    |                                  | × ×                                       |              |               |
| Community               | 2228 | 9/04/00/10011-30-              | Court                            |                                           |              |               |
| Conversion              | 3063 | SMITH DEVERA                   | s                                |                                           |              | View Judgment |
| Deferred Prosecution    | 0    | Case Number                    | Location                         | ludament Tuno                             |              |               |
| C Fine                  | 0    | 97CVD016611-590                | Mecklenburg District             | Granted in Whole or Part                  |              |               |
| More                    |      |                                |                                  |                                           |              |               |
| Location                |      | SMITH, DEVERA                  | S.                               |                                           |              | View Judgment |
| Harnett District Court  | 2478 | Case Number<br>97CVD016611-590 | Location<br>Mecklenburg District | Judgment Type<br>Granted in Whole or Part |              |               |
| Harnett Superior Court  | 348  |                                | Court                            |                                           |              |               |
|                         |      |                                |                                  |                                           |              |               |
|                         |      |                                |                                  |                                           |              |               |

Judgment Type

Granted in Whole or Pa

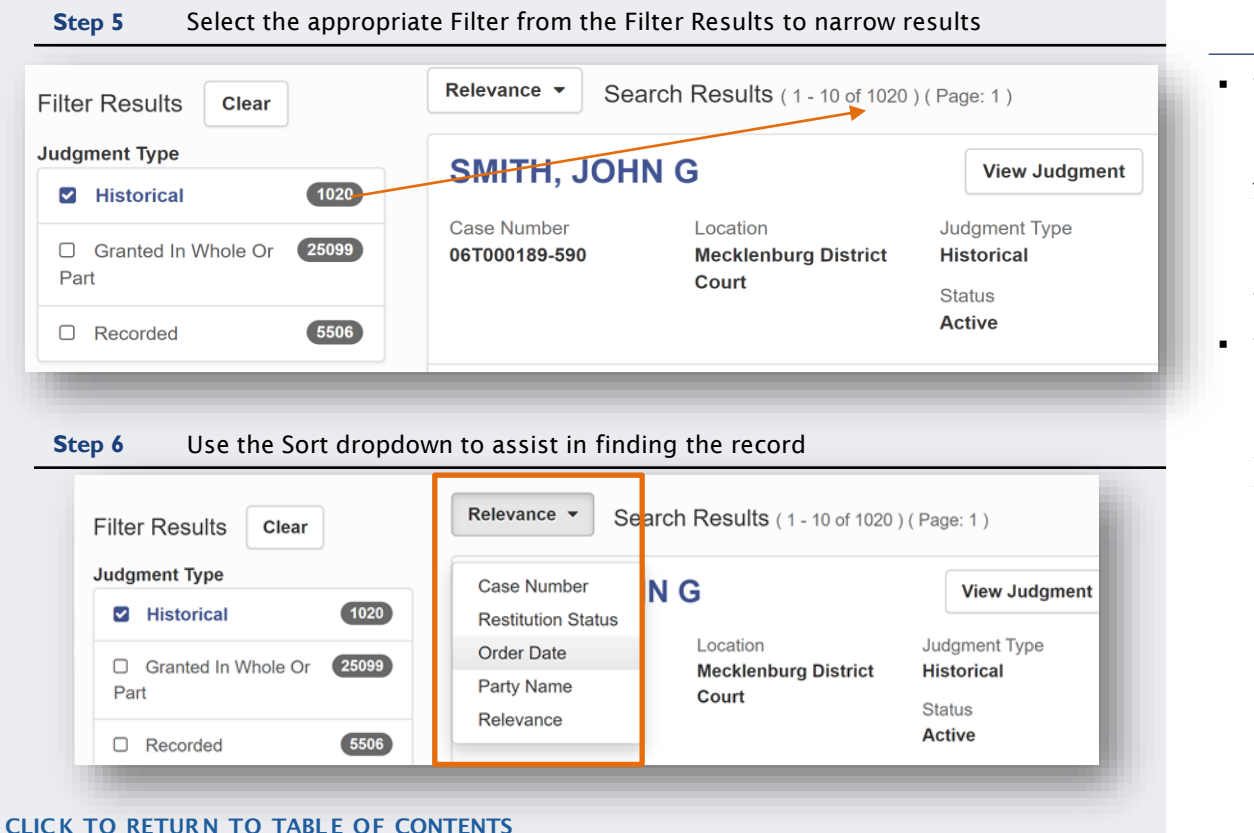

- The Advanced Filtering Options will assist users with narrowing down the judgment results based on the Judgment Type -- this will include Historical, Granted, and Recorded Judgment
- This can work in conjunction with the "Location" fields and the advanced results sort field to provide a snapshot of the judgment index

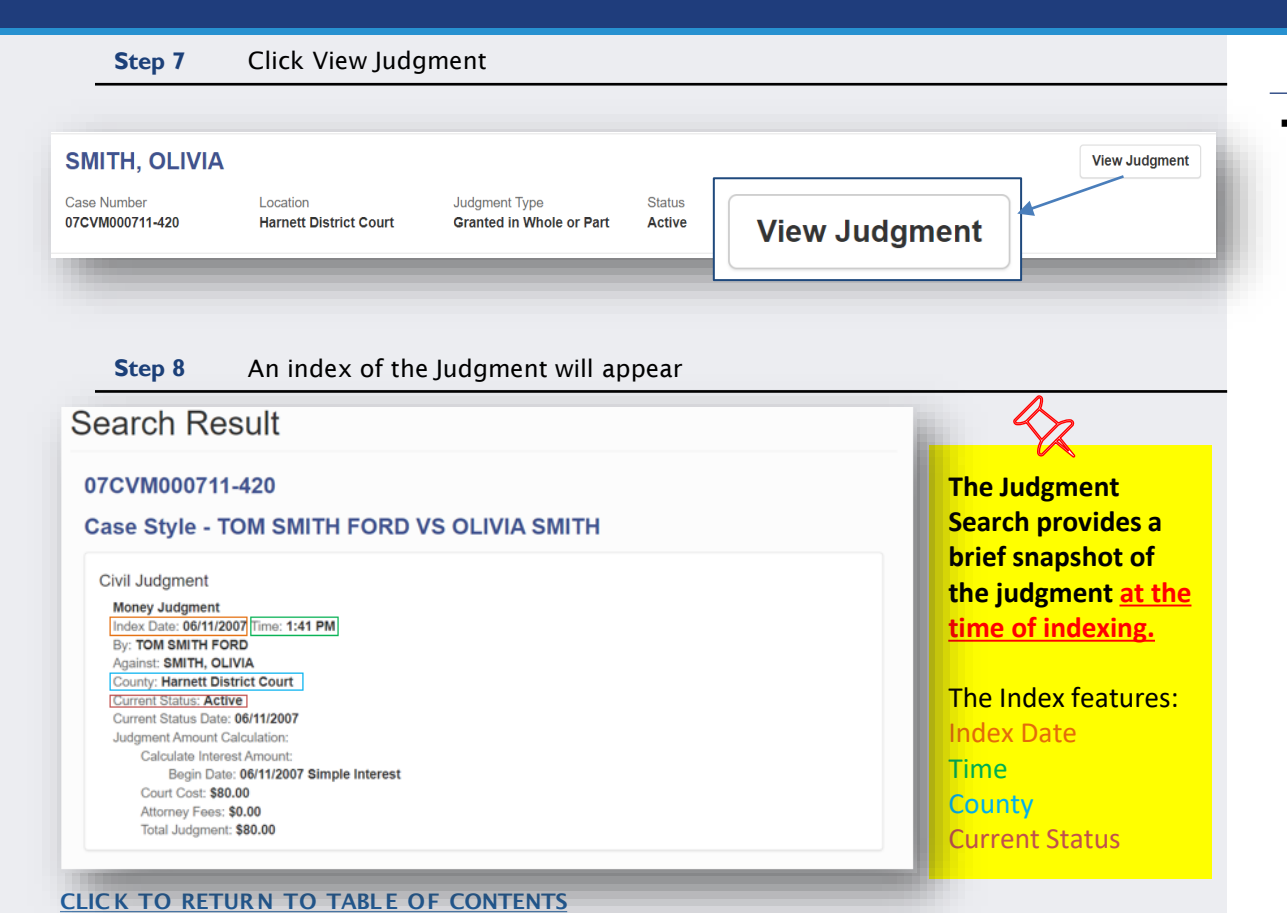

#### **NOTES:**

 For a more detailed description of the case index, perform a <u>Smart</u> <u>Search and review the</u> <u>Register of Actions</u>

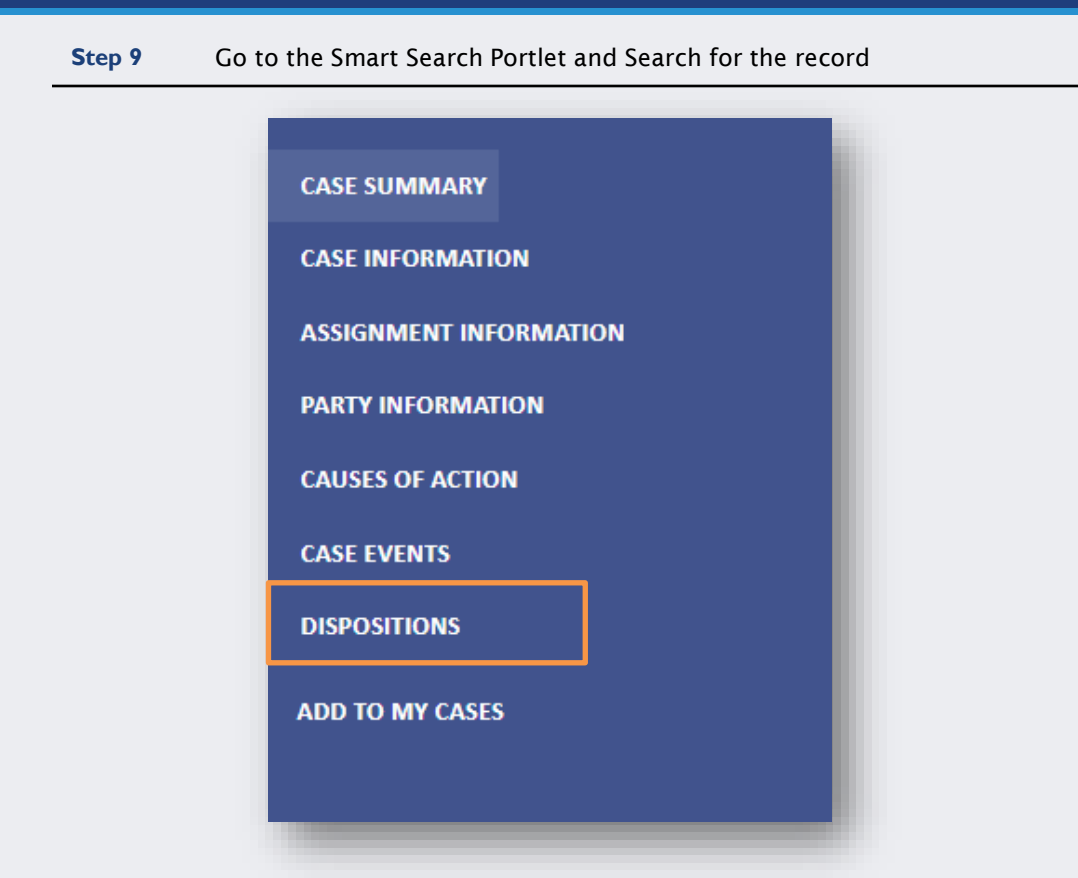

CLICK TO RETURN TO TABLE OF CONTENTS

#### **NOTES:**

 For additional Judgment information, perform a <u>Smart Search</u>, and access the <u>Register of Actions</u> to view the Dispositions section

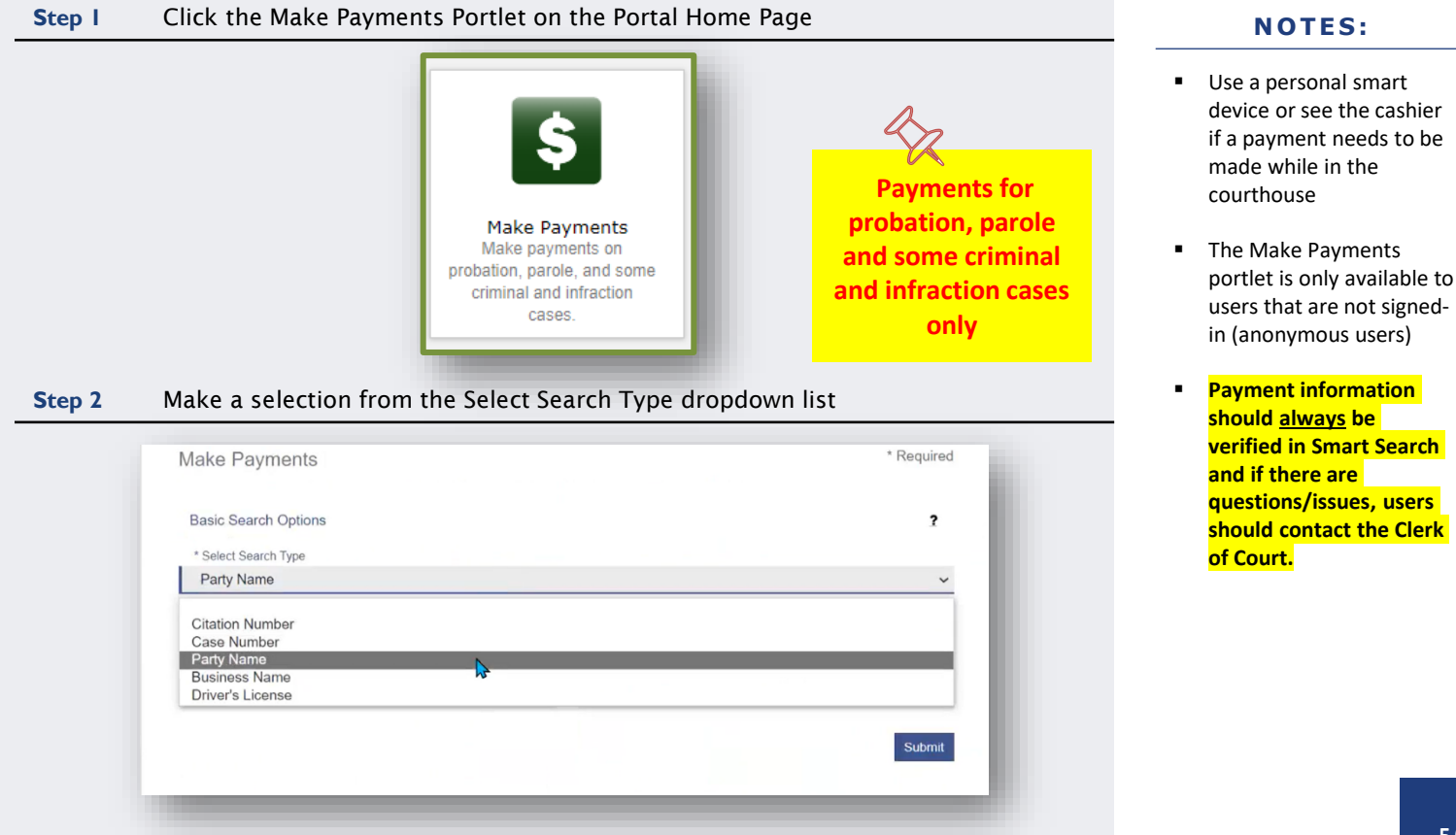

| Step 3 Enter the Required Fields and click Submit | NOTES:                                                   |
|---------------------------------------------------|----------------------------------------------------------|
|                                                   | <ul> <li>The * indicates a required<br/>field</li> </ul> |
| Make Payments * Required                          |                                                          |
|                                                   |                                                          |
| Basic Search Options                              |                                                          |
| * Select Search Type                              |                                                          |
| Party Name V                                      |                                                          |
| * Search by Last Name * Search by First Name      |                                                          |
| Power Will                                        |                                                          |
| * Search by Date of Birth (mm/dd/yyyy)            |                                                          |
| Search by Middle Name 01/01/1976                  |                                                          |
|                                                   |                                                          |
| Submit                                            |                                                          |
|                                                   |                                                          |
|                                                   |                                                          |
|                                                   |                                                          |

| Searc | h Results                                                                                                    |                                                 |                  |                  |
|-------|----------------------------------------------------------------------------------------------------|-------------------------------------------------|------------------|------------------|
|       | Citation/Case Number                                                                                           | File/Citation Date                              | Name             | Balance          |
|       | 22IF000001-910                                                                                                 | 12/21/2022                                      | Power, Will      | \$266.0          |
| ۲     | 22IF000002-500<br>20-158(B)(1)(3) - FAIL YLD STOPS                                                             | 12/21/2022<br>IGN/FLSH RED LGT                  | Power, Will      | \$241.(          |
|       | 22IF000002-420                                                                                                 | 12/21/2022                                      | Power, Will      | \$154.           |
|       | Payment Plan<br>The minimum payment due includes<br>23CR000003-910 - 1/3/2023<br>20-7(A) - NO OPERATORS LICENS | the sum of any prior outstanding payments<br>SE | Power, Will      | \$243.(          |
| M 4 1 | 1 ► ► 25 ▼ items per page                                                                                      | e                                               |                  | 1 - 4 of 4 items |
|       |                                                                                                    |                                                 | Subtotal:        | \$484.           |
|       |                                                                                                    |                                                 | Transaction Fee: | \$11.            |
|       |                                                                                                    |                                                 | Total Amount:    | \$495.           |
|       |                                                                                                    |                                                 |                  | o                |

- Search results display any cases where there is an outstanding balance, including disposed waivable cases
- The total balance is required for cases that do not have a payment plan
- Selecting a case with a payment plan will display
   the case number and charges

### MAKE PAYMENTS - SEARCH RESULTS

| eCourts Portal |                                                                                                    | Register / Sign In 🌡 |
|----------------|----------------------------------------------------------------------------------------------------|----------------------|
|                | Make Parments Search Results                                                                                                    |                      |
|                |                                                                                                    | Print                |
|                | Search Results                                                                                                    |                      |
|                | 2                                                                                                    |                      |
|                | There are several reasons your citation/case might not appear, even if you entered it correctly. Your citation/case may:<br>Require a court appearance.<br>Not have been entered into the system yet.<br>Data. Entry Error.                   |                      |
|                | If you cannot find your Citation/Case, it is your responsibility to make timely payments at the courthouse.<br>You should direct questions about your citation to the Clerk of Superior Court in the county in which the citation was issued. |                      |
|                |                                                                                                    |                      |
|                |                                                                                                    |                      |

- Verify all the Search Criteria were entered correctly and in the correct format
- Verify the case is in a county that has gone live with Odyssey
- Verify the case type can be paid via Portal (probation, parole and some criminal and infractions cases, only)
- Use the Smart Search portlet to search for and verify there is a balance owed on the case

|                                    |                                           |                                 |                           | Help          |
|------------------------------------|-------------------------------------------|---------------------------------|---------------------------|---------------|
| Accepted card types included Visa, | Mastercard, and Discover. A convenience f | ee of 2.39% will be assessed or | n the transaction amount. |               |
| Citation/Case Number               | Name                                      | Balance                         | Minimum Due               | Amount to Pay |
| Payment Plan                       | Power, Will                               | \$243.00                        | \$18.69                   | \$ 50.00      |
| 22IF000002-500                     | Power, Will                               | \$241.00                        | \$241.00                  | \$ 241.00     |
|                                    |                                           |                                 | Subtotal:                 | \$291.00      |
|                                    |                                           |                                 | Transaction Fee:          | \$6.95        |
|                                    |                                           |                                 | Total Amount:             | \$297.95      |
| - (                                |                                           | _                               |                           |               |
| p o                                |                                           |                                 | Add Payment Deta          | llis          |
|                                    | onditions                                 |                                 |                           |               |
| I agree to the Terms and C         |                                           |                                 |                           |               |
| I agree to the Terms and C         |                                           |                                 |                           |               |
| l agree to the Terms and C         |                                           |                                 | Add Payr                  | nent Details  |

- Can be adjusted for cases with a payment plan only; Minimum Due is the lowest acceptable amount
- Cases without a payment
   plan must be paid in full
- Vendor applies transaction fee of 2.39%
   of the charge amount, with a minimum fee being at least \$1 per transaction

### Step 7Complete the Cardholder Information form and click

Enter the information as it appears on the Cardholder Account. The fields marked with a red asterisk (\*) are required fields.

545454545454545454

 $\sim$ 

\* Exp Year 2021

MasterCard

05

After clicking Process Payment, please do not click the Back button, Cancel button or refresh the page. You will be automatically redirected after

Transaction Summary - Total Amount: \$297.95

your payment is processed.

Card Type

Card Number

Exp Month

### Continue

- The indicates a required field
- Acceptable card types:

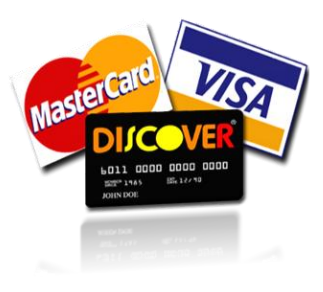

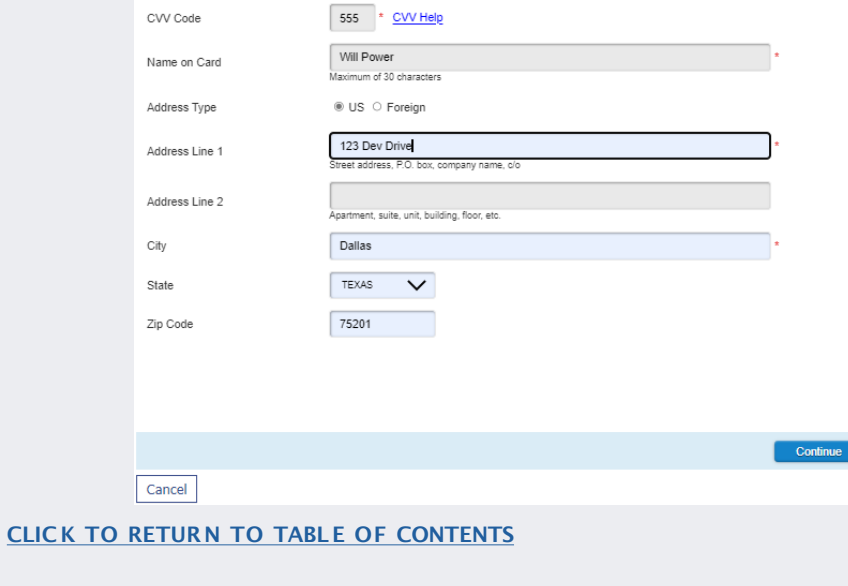

Warning! Do not click the

back button after clicking Process Payment

Process Payme

| Transaction Summary - Total A                                | mount: \$297.95                                                                                                    |  |
|--------------------------------------------------------------|----------------------------------------------------------------------------------------------------|--|
| After clicking Process Payment<br>your payment is processed. | , please do not click the Back button, Cancel button or refresh the page. You will be automatically redirected after |  |
| Billing Detail                                               |                                                                                                    |  |
| Card Type                                                    | MASTERCARD                                                                                                    |  |
| Card Number                                                  | *************5454                                                                                                    |  |
| Exp Date                                                     | 05/23                                                                                                    |  |
| CVV Code                                                     | 111                                                                                                    |  |
| Name on Card                                                 | Will Power                                                                                                    |  |
| Address Type                                                 | US                                                                                                    |  |
| Address Line 1                                               | 123 Dev Drive                                                                                                    |  |
| Address Line 2                                               |                                                                                                    |  |
| City                                                         | Dallas                                                                                                    |  |
| State                                                        | TX                                                                                                    |  |
| Zip Code                                                     | 75201                                                                                                    |  |
| Terms and Conditi                                            | ons                                                                                                    |  |

#### **NOTES:**

ceipt can be printed emailed after the nt has processed

### **MAKE PAYMENTS - TROUBLESHOOTING**

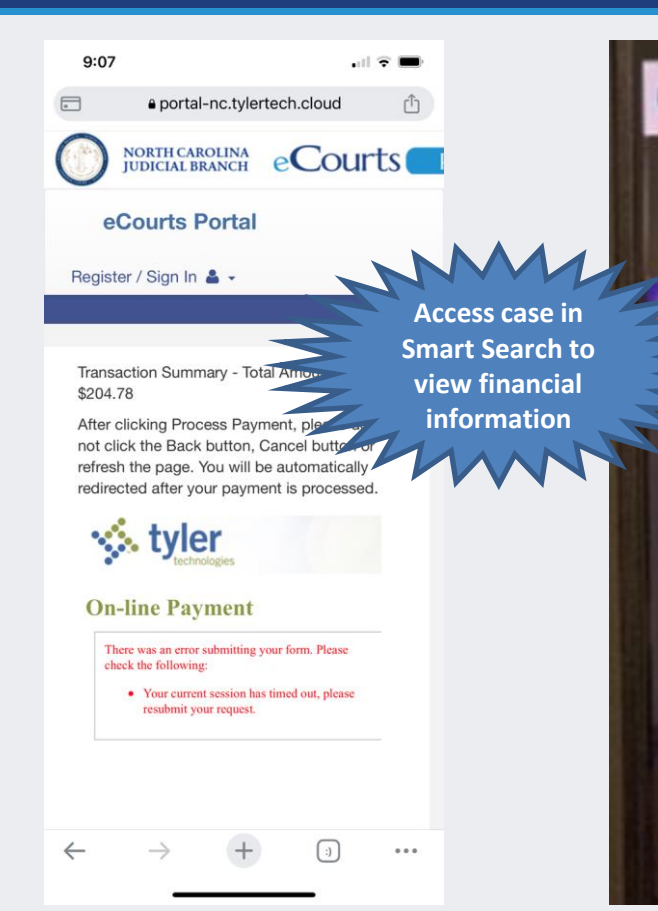

eCourts Portal Register / Sign In &

There has been a configuration error. Please contact the Odyssey Portal administrator to resolve this issue.

Home

- If at any point during the payment process, an error is received, verify whether the payment went through by accessing the case in Smart Search and viewing the Financial section of the Case Summary
- If the payment did not go through:
  - Verify the Edge or Chrome Browser was being used
  - Try again, using a different (Windowsbased) device
  - Go to the Clerk of Superior Court to make the payment in person or contact the Clerk of Superior Court to request other options

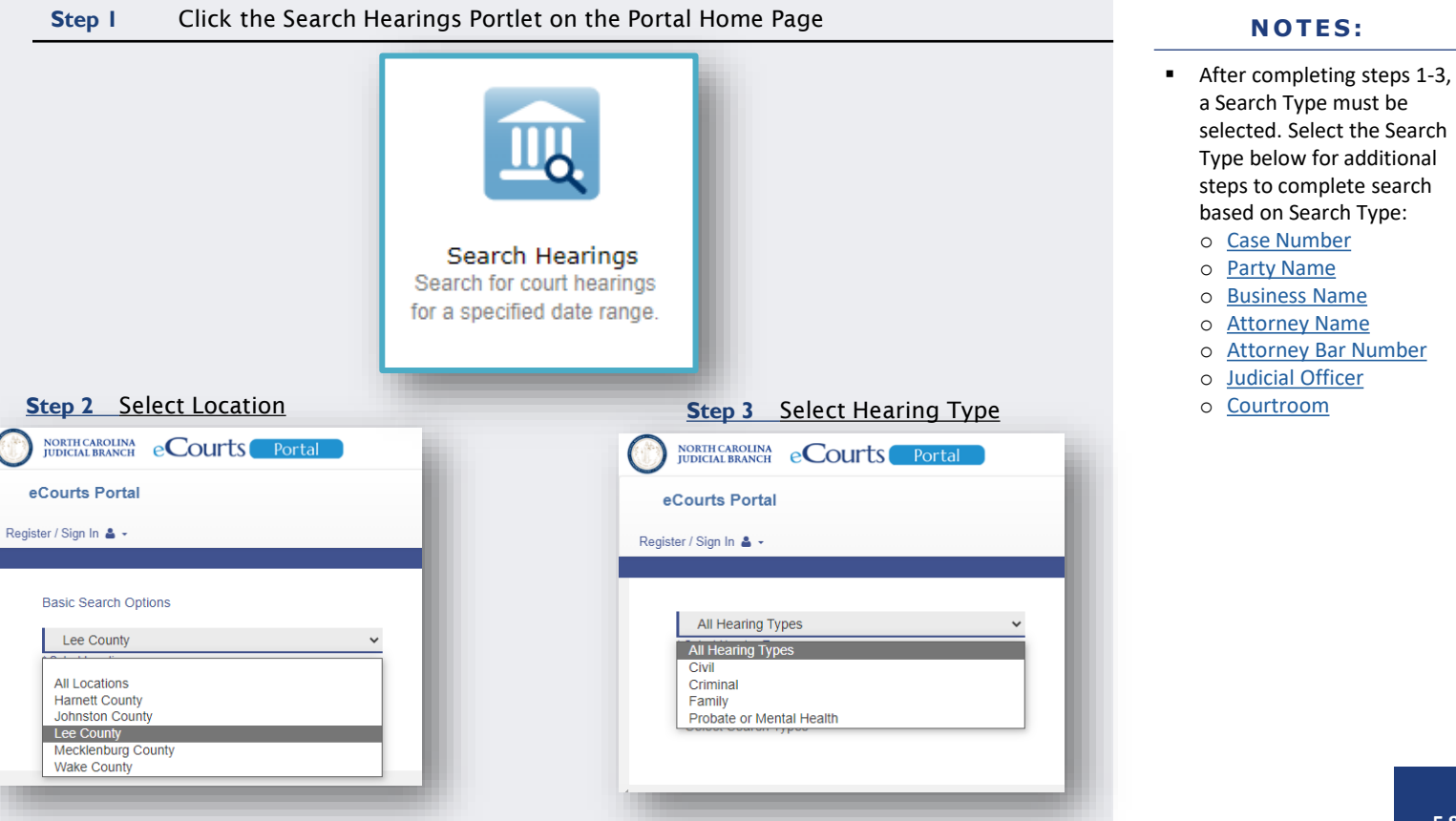

(Search Type: Case Number)

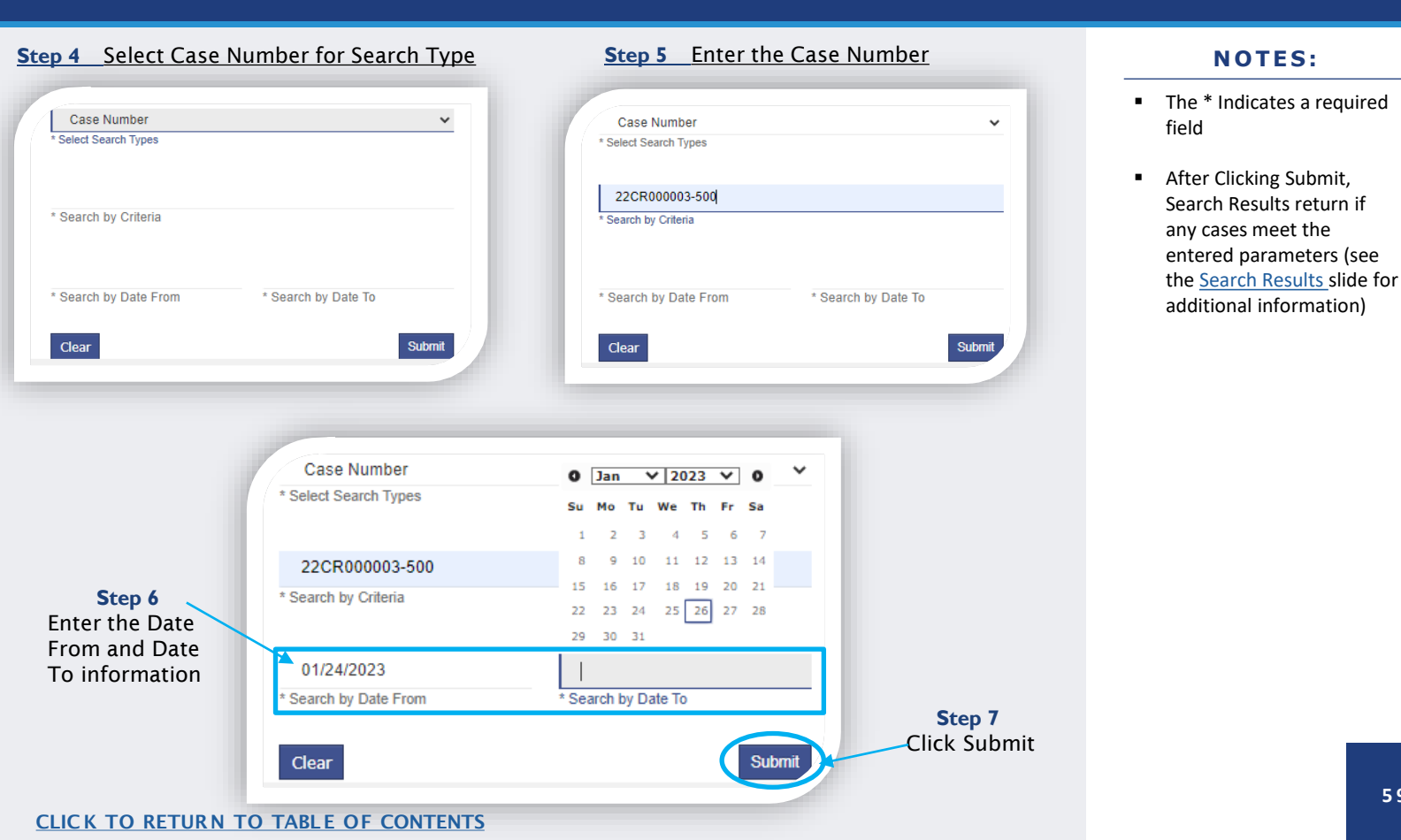

## 59

(Search Type: Party Name)

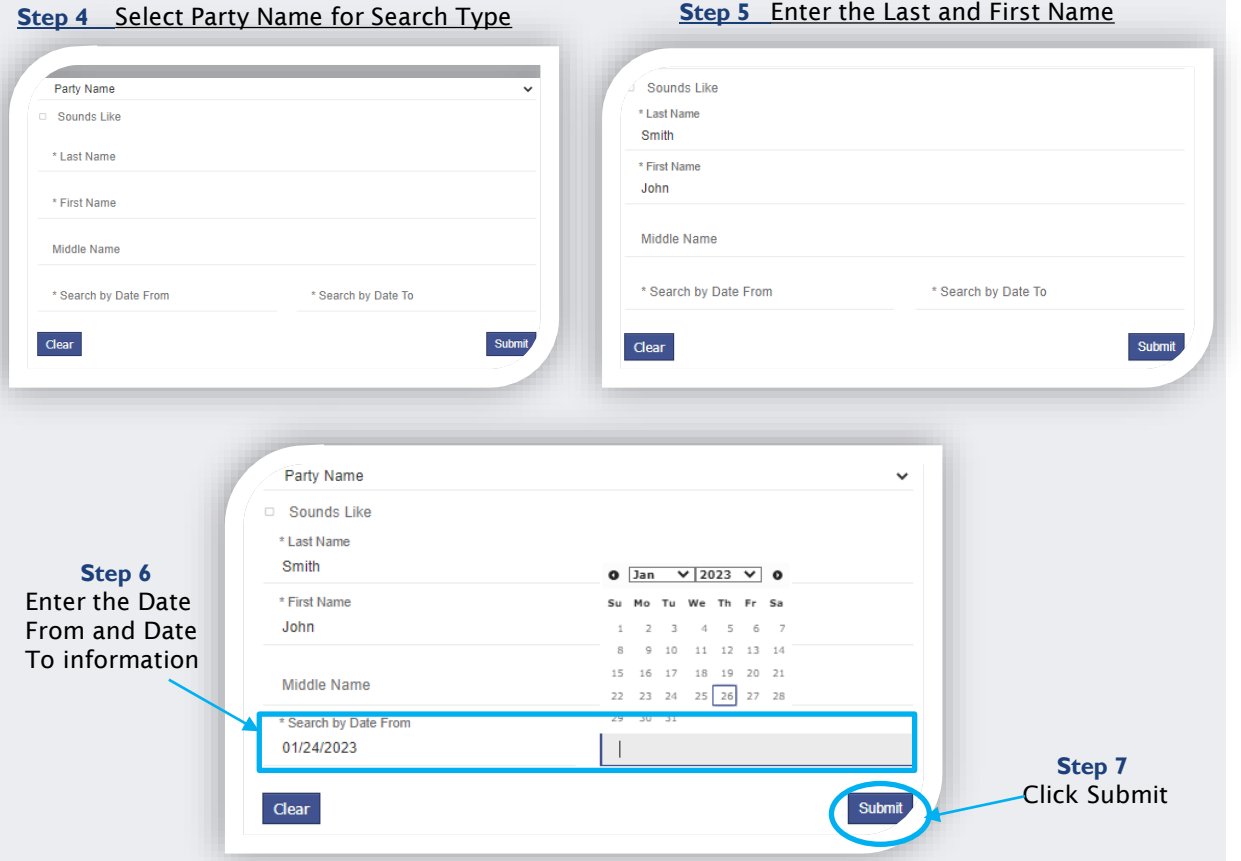

#### Step 5 Enter the Last and First Name

- The \* Indicates a required field
- . After Clicking Submit, Search Results return if any cases meet the entered parameters (see the Search Results slide for additional information)

(Search Type: Business Name)

| Submi                 | Dustries rearine Sounds Like * Business Name Daggemini * Search by Date From Clear                                                    | * Search by Date To                                                                                                    |
|-----------------------|----------------------------------------------------------------------------------------------------|----------------------------------------------------------------------------------------------------|
| Strif                 | Search by Date From  Clear                                                                                                    | * Search by Date To                                                                                                    |
| Sidmi                 | Cegremin<br>* Search by Date From<br>Clear                                                                                            | * Search by Date To                                                                                                    |
| Sidmit                | * Search by Date From<br>Clear                                                                                                    | * Search by Date To                                                                                                    |
| Stort                 | Clear                                                                                                    |                                                                                                    |
| Submi                 | Clear                                                                                                    |                                                                                                    |
|                       |                                                                                                    |                                                                                                    |
|                       |                                                                                                    |                                                                                                    |
|                       |                                                                                                    |                                                                                                    |
|                       |                                                                                                    |                                                                                                    |
|                       |                                                                                                    |                                                                                                    |
| * Select Search Types | 0 Jan × 2022 × 0                                                                                                    |                                                                                                    |
| Business Name         | Su Mo Tu Wo Th Fr Fo                                                                                                    | ~                                                                                                    |
| Sounds Liko           | 1 2 3 4 5 6 7                                                                                                    |                                                                                                    |
| * Business North      | 8 9 10 11 12 13 14                                                                                                    |                                                                                                    |
| - Business Name       | 15 16 17 18 19 20 21                                                                                                    |                                                                                                    |
| Capgernini            | 22 23 24 25 26 27 28                                                                                                    |                                                                                                    |
| * Search by Date From | 29 30 31                                                                                                    |                                                                                                    |
| 01/24/2023            |                                                                                                    |                                                                                                    |
|                       |                                                                                                    |                                                                                                    |
| Clear                 |                                                                                                    | Submit                                                                                                    |
|                       |                                                                                                    |                                                                                                    |
|                       |                                                                                                    |                                                                                                    |
|                       |                                                                                                    |                                                                                                    |
|                       |                                                                                                    |                                                                                                    |
|                       |                                                                                                    |                                                                                                    |
|                       |                                                                                                    | Step                                                                                                    |
|                       | * Select Search Types<br>Business Name<br>Sounds Like<br>* Business Name<br>Capgemini<br>* Search by Date From<br>01/24/2023<br>Clear | * Select Search Types<br>Business Name<br>Sounds Like<br>* Business Name<br>Capgemini<br>* Search by Date From<br>01/24/2023<br>Clear<br>* Clear<br>* Select Search Types<br>* Search Types<br>* Search By Date From<br>Clear<br>* Search By Date From<br>Clear<br>* Search By Date From<br>* Search By Date From<br>* Sear |

CLICK TO RETURN TO TABLE OF CONTENTS

- The \* Indicates a required field
- After Clicking Submit, Search Results return if any cases meet the entered parameters (see the <u>Search Results</u> slide for additional information)

(Search Type: Attorney Name)

| * Select Search Types<br>Attorney Name  |                                 |                                        |                   |
|-----------------------------------------|---------------------------------|----------------------------------------|-------------------|
|                                         |                                 | * Select Search Types<br>Attorney Name |                   |
| 0 N                                     |                                 | <ul> <li>Sounds Like</li> </ul>        |                   |
| Party Name                              |                                 | * Last Name                            |                   |
| Jusiness Name                           |                                 | Smith                                  |                   |
| Attorney Bar Number<br>Judicial Officer |                                 | * First Name                           |                   |
| Courtroom                               |                                 | John                                   |                   |
| Middle Name                             |                                 | Middle Name                            |                   |
| * Search by Date From                   | * Search by Date To             | * Search by Date From **               | Search by Date To |
| Henr                                    | Sidemi                          |                                        |                   |
|                                         | JUMI                            | Clear                                  | Subm              |
|                                         |                                 |                                        |                   |
|                                         |                                 |                                        |                   |
|                                         | * Select Search Types           |                                        |                   |
|                                         | Attorney Name                   |                                        | ~                 |
| Step 6                                  | <ul> <li>Sounds Like</li> </ul> |                                        |                   |
| Enter the Date                          | * Last Name                     |                                        |                   |
| Enter the Date                          | Smith                           |                                        |                   |
| From and Date                           |                                 | 0 Jan 💙 2023 🌱 0                       |                   |
| To information                          | * First Name                    | Su Mo Tu We Th Fr Sa                   |                   |
|                                         | John                            | 1 2 3 4 5 6 7                          |                   |
|                                         |                                 | 8 9 10 11 12 13 14                     |                   |
|                                         | Middle Neme                     | 15 16 17 18 19 20 21                   |                   |
|                                         |                                 | 22 23 24 25 26 27 28                   |                   |
| X .                                     | * Search by Date From           | 29 30 31                               |                   |
|                                         | 01/24/2023                      |                                        |                   |
|                                         |                                 |                                        |                   |
|                                         |                                 |                                        |                   |
|                                         | Clear                           |                                        | Submit            |
|                                         |                                 |                                        |                   |
|                                         |                                 |                                        |                   |
|                                         |                                 |                                        |                   |
|                                         |                                 |                                        | Stop 7            |
|                                         |                                 |                                        | JIED /            |

- The \* Indicates a required field
- After Clicking Submit, Search Results return if any cases meet the entered parameters (see the <u>Search Results</u> slide for additional information)

(Search Type: Attorney Bar Number)

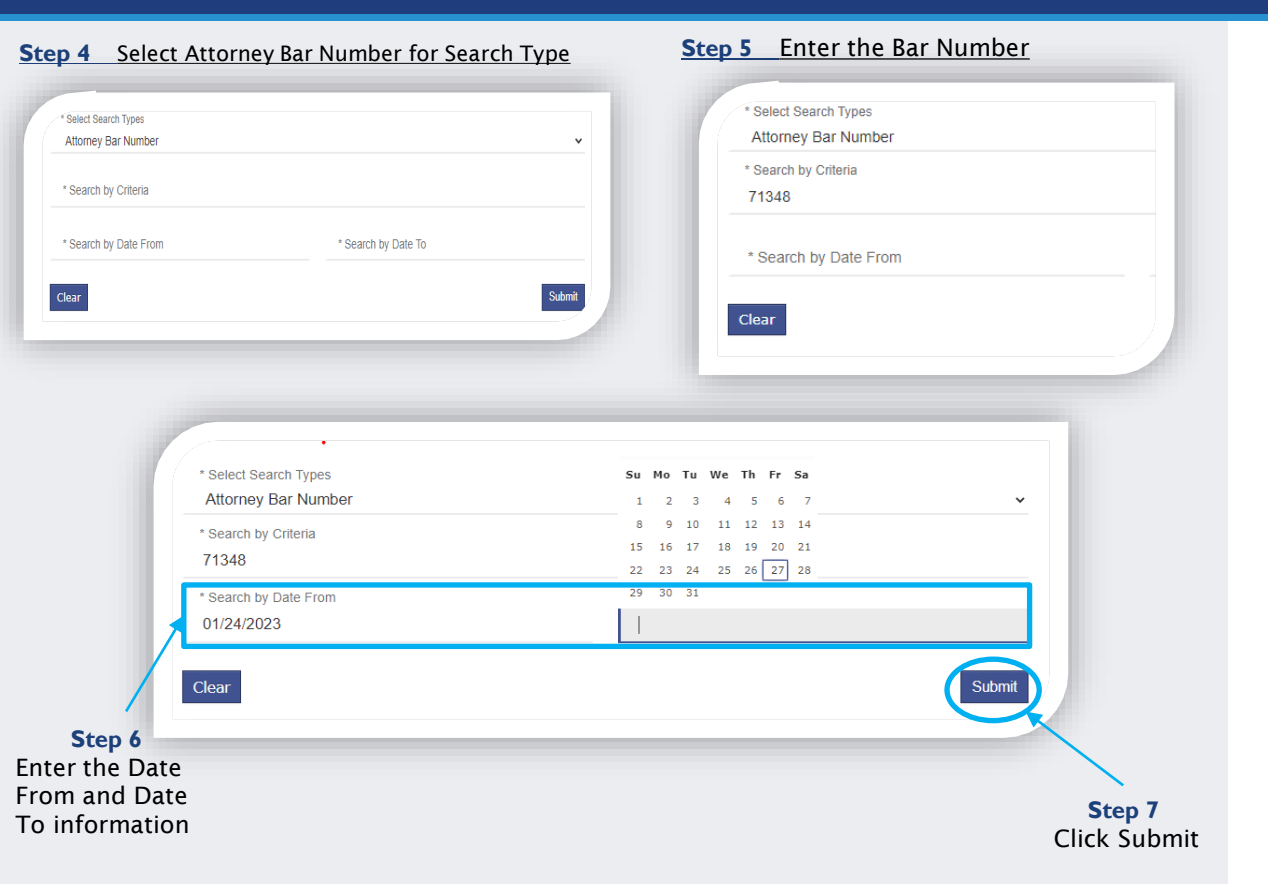

- The \* Indicates a required field
- After Clicking Submit, Search Results return if any cases meet the entered parameters (see the <u>Search Results</u> slide for additional information)

(Search Type: Judicial Officer)

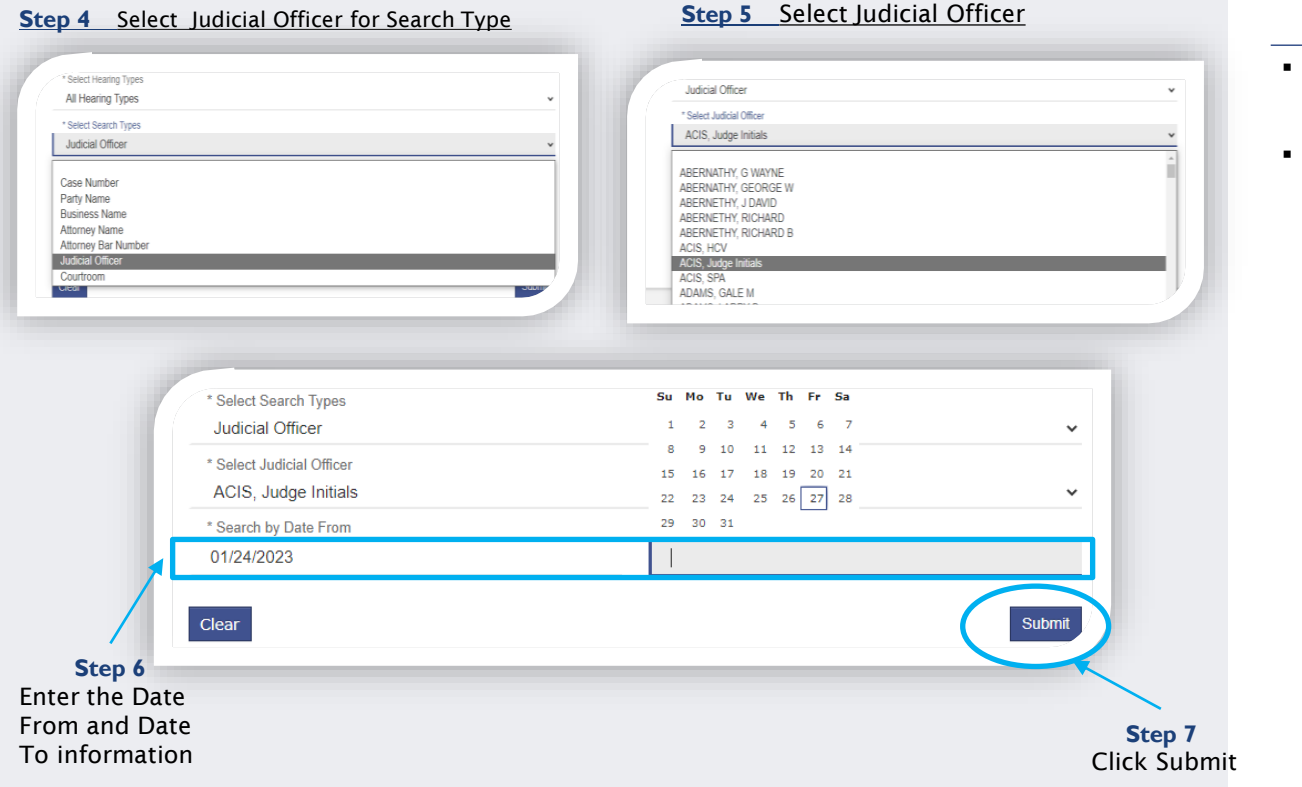

- The \* Indicates a required field
- After Clicking Submit, Search Results return if any cases meet the entered parameters (see the <u>Search Results</u> slide for additional information)

(Search Type: Courtroom)

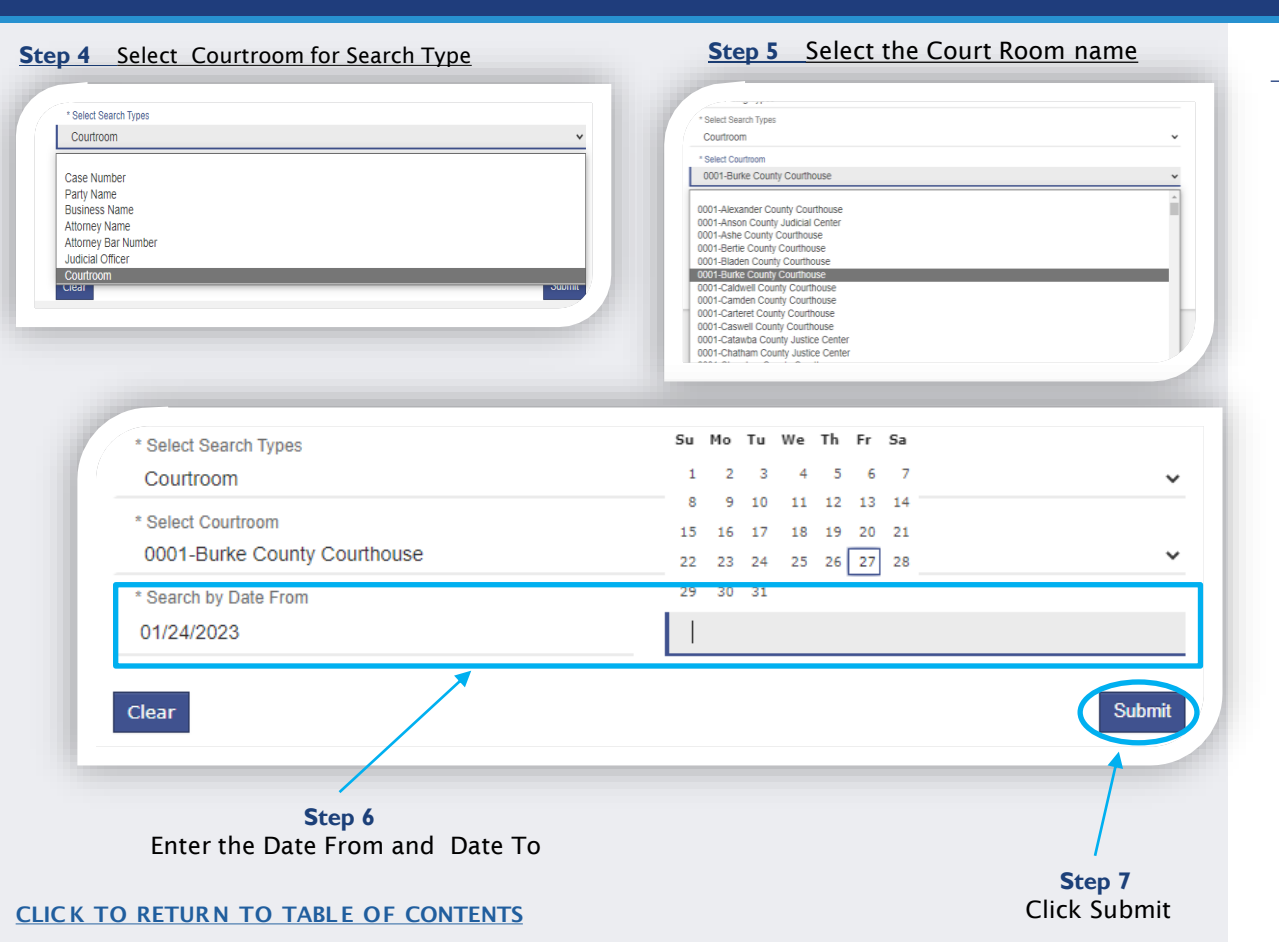

- All courtrooms within the state are listed
- For an optimal search experience, AOC recommends knowing and selecting the specific courtroom
- After Clicking Submit, Search Results return if any cases meet the entered parameters (see the <u>Search Results</u> slide for additional information)

### SEARCH RESULTS

#### Below are examples of Hearing Search and Party Search Results

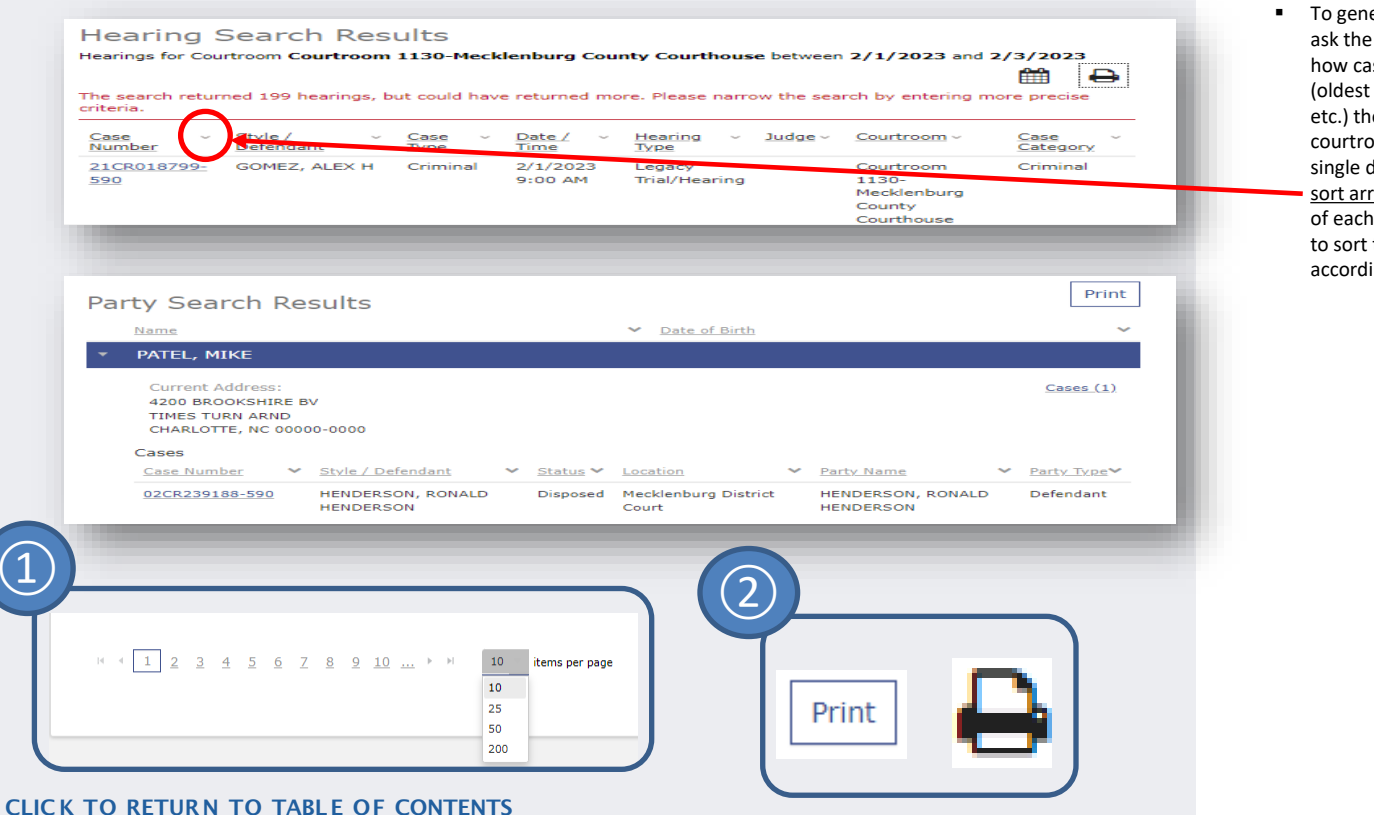

#### NOTES:

To generate a call list, ask the courtroom clerk how cases are called (oldest 1<sup>st</sup>, alphabetical, etc.) then complete a courtroom search for a single day and use the <u>sort arrows</u> to the right of each column header to sort the case list accordingly

### **SEARCH HEARINGS - TROUBLESHOOTING**

| eCourts Portal |                                                                                                  |
|----------------|--------------------------------------------------------------------------------------------------|
|                | Search Hearings Search Results                                                                   |
|                | Hearing Search Results<br>Hearings for Case Number 23JB000041-910 between 8/1/2023 and 8/31/2023 |
|                | No hearings match your search.                                                                   |

#### NOTES:

- If the search results in a message: No hearings match your search:
  - Confirm the case number/name entered is correct
  - Confirm the case number/name entered is in the correct format
  - Confirm the case is in a county that has gone live with Odyssey
  - The record may not exist
  - The record may be a Restricted case type and require elevated access to view

Sealed or confidential records and documents with sensitive information are not available for viewing on Portal.

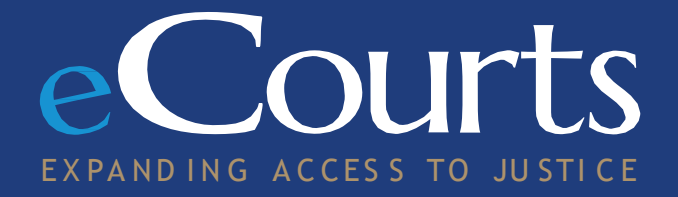